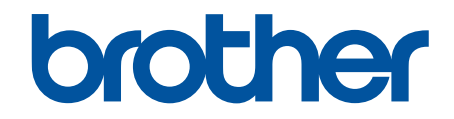

# Ghidul caracteristicilor de securitate

© 2024 Brother Industries, Ltd. Toate drepturile rezervate.

## Pagina de pornire > Cuprins

## Cuprins

| Introducere                                                                                                    | 1  |
|----------------------------------------------------------------------------------------------------|----|
| Definiția notelor                                                                                                    | 2  |
| Mărci comerciale                                                                                                    | 3  |
| Copyright                                                                                                    | 4  |
| Înainte de a utiliza caracteristicile de securitate ale rețelei                                                                 | 5  |
| Dezactivarea protocoalelor care nu sunt necesare                                                                                | 6  |
| Securitatea rețelei                                                                                                    | 7  |
| Configurarea certificatelor pentru securitatea dispozitivului                                                                   | 8  |
| Prezentarea funcțiilor certificatului de securitate                                                                             | 9  |
| Crearea și instalarea unui certificat                                                                                           | 10 |
| Crearea unui certificat auto semnat                                                                                             | 11 |
| Crearea unei cereri de semnare a certificatului (CSR) și instalarea unui certificat emis de o autoritate de certificare (CA)    | 12 |
| Importul și exportul certificatului și al cheii de decriptare personală                                                         | 16 |
| Importarea și exportarea unui certificat AC                                                                                     | 19 |
| Utilizarea SSL/TLS                                                                                                    | 22 |
| Gestionarea aparatului în rețea în siguranță folosind SSL/TLS                                                                   | 23 |
| Imprimarea securizată a documentelor utilizând SSL/TLS                                                                          | 27 |
| Utilizarea SNMPv3                                                                                                    | 29 |
| Administrarea în siguranță a aparatului în rețea, utilizând SNMPv3                                                              | 30 |
| Utilizarea IPsec                                                                                                    | 31 |
| Introducere în IPsec                                                                                                    | 32 |
| Configurarea IPsec utilizând Web Based Management                                                                               | 33 |
| Configurarea un şablon pentru adresă IPsec utilizând Web Based Management                                                       | 35 |
| Configurarea un şablon IPsec utilizând Web Based Management                                                                     | 37 |
| Utilizarea autentificării IEEE 802.1x pentru rețeaua dumneavoastră                                                              | 47 |
| Ce este autentificarea IEEE 802.1x?                                                                                             | 48 |
| Configurați autentificarea IEEE 802.1x pentru rețeaua dumneavoastră utilizând Web Based<br>Management (browser web)             | 49 |
| Metode de autentificare IEEE 802.1x                                                                                             | 51 |
| Autentificarea utilizatorului                                                                                                   | 52 |
| Utilizarea autentificării Active Directory                                                                                      | 53 |
| Introducere în autentificarea Active Directory                                                                                  | 54 |
| Configurarea autentificării Active Directory utilizând Management bazat pe web                                                  | 55 |
| Autentificarea pentru a modifica setările aparatului utilizând panoul de control al aparatului (autentificare Active Directory) | 57 |
| Utilizarea autentificării prin LDAP                                                                                             | 58 |
| Introducere în autentificarea LDAP                                                                                              | 59 |
| Configurarea autentificării LDAP utilizând Management bazat pe web                                                              | 60 |
| Autentificarea pentru a schimba setările utilizând panoul de control al aparatului (Autentificarea LDAP)                        | 62 |
| Utilizarea Secure Function Lock (Blocarea securizată a funcțiilor) 3.0                                                          | 63 |
| Înainte de a utiliza Secure Function Lock 3.0 (Blocarea securizată a funcțiilor 3.0)                                            | 64 |
| Configurarea funcției Secure Function Lock 3.0 (Blocarea securizată a funcțiilor 3.0) folosind<br>Web Based Management          | 65 |
| Scanarea folosind Secure Function Lock 3.0 (Blocarea securizată a funcțiilor 3.0)                                               | 66 |

#### Pagina de pornire > Cuprins

|       | Configurarea modului public pentru Secure Function Lock 3.0 (Blocarea securizată a funcțiilor 3.0) | 67 |
|-------|----------------------------------------------------------------------------------------------------|----|
|       | ,<br>Configurarea setărilor ecranului principal personal utilizând Web Based Management            | 68 |
|       | Caracteristici suplimentare ale Secure Function Lock 3.0 (Blocarea securizată a funcțiilor 3.0)    | 69 |
|       | Înregistrarea unui nou card IC utilizând panoul de control al aparatului                           | 70 |
|       | Înregistrarea unui cititor extern de carduri IC                                                    | 71 |
| Trimi | terea sau primirea unui mesaj de e-mail în siguranță                                               | 72 |
|       | Configurarea trimiterii sau primirii mesajelor de e-mail folosind Web Based Management             | 73 |
|       | Trimiterea unui mesaj de e-mail cu autentificarea utilizatorului                                   | 74 |
|       | Trimiterea sau primirea unui mesaj de e-mail în siguranță folosind SSL/TLS                         | 75 |
| Stoca | area jurnalului de imprimare în rețea                                                              | 76 |
|       | Prezentarea stocării jurnalului de imprimare în rețea                                              | 77 |
|       | Configurarea Stocare jurnal de imprimare în rețea utilizând Web Based Management                   | 78 |
|       | Utilizarea Setării de detecție a erorilor pentru Stocare jurnal de imprimare în rețea              | 80 |
|       | Utilizarea Stocare jurnal de imprimare în rețea cu Secure Function Lock 3.0                        | 82 |

Pagina de pornire > Introducere

## Introducere

- Definiția notelor
- Mărci comerciale
- Copyright
- Înainte de a utiliza caracteristicile de securitate ale rețelei

▲ Pagina de pornire > Introducere > Definiția notelor

## Definiția notelor

| IMPORTANT | IMPORTANT indică o situație potențial periculoasă care, dacă nu este evitată, ar putea cauza pagube materiale sau defectarea produsului. |  |
|-----------|----------------------------------------------------------------------------------------------------|--|
| NOTĂ      | NOTĂ specifică mediul de utilizare, condițiile de instalare sau condițiile speciale de utilizare.                                        |  |
|           | Pictogramele cu sfaturi oferă indicii utile și informații suplimentare.                                                                  |  |
| Aldin     | Stilul aldin identifică butoane de pe panoul de control al aparatului sau de pe ecranul computerului.                                    |  |
| Cursiv    | Italicized cursiv emphasizes un aspect important sau se referă la un subiect asociat.                                                    |  |

În acest manual de utilizare sunt utilizate următoarele simboluri și convenții:

## Informaţii similare

Introducere

▲ Pagina de pornire > Introducere > Mărci comerciale

## Mărci comerciale

Adobe<sup>®</sup> și Reader<sup>®</sup> sunt fie mărci comerciale înregistrate, fie mărci comerciale ale Adobe Systems Incorporated în Statele Unite și/sau în alte țări.

Fiecare companie care are un titlu de software menționat în acest manual deține un License Software specific programelor sale brevetate.

Toate denumirile comerciale și denumirile de produs ale companiilor care apar pe produsele Brother, documentele aferente și orice alte materiale sunt mărci comerciale sau mărci comerciale înregistrate ale companiilor respective.

#### 🎴 Informații similare

• Introducere

Pagina de pornire > Introducere > Copyright

## Copyright

Informațiile din acest document pot fi modificate fără notificare prealabilă. Software-ul prezentat în acest document este furnizat în baza unor contracte de licență. Software-ul poate fi utilizat sau copiat numai în conformitate cu termenii acestor contracte. Nicio parte din această publicație nu poate fi reprodusă sub nicio formă sau prin orice mijloace fără acordul scris, obținut în prealabil de la Brother Industries, Ltd.

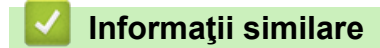

Introducere

▲ Pagina de pornire > Introducere > Înainte de a utiliza caracteristicile de securitate ale rețelei

## Înainte de a utiliza caracteristicile de securitate ale rețelei

Aparatul dumneavoastră utilizează cele mai recente protocoale de securitate și de criptare ale rețelei disponibile în prezent. Aceste funcții de rețea pot fi integrate în planul general de securitate pentru a ajuta la protejarea datelor și pentru a preveni accesul unauthorized la aparat.

Recomandăm dezactivarea protocoalelor FTP şi TFTP. Accesarea aparatului folosind aceste protocoale nu este sigură.

## 🦉 Informații similare

- Introducere
  - Dezactivarea protocoalelor care nu sunt necesare

▲ Pagina de pornire > Introducere > Înainte de a utiliza caracteristicile de securitate ale rețelei > Dezactivarea protocoalelor care nu sunt necesare

## Dezactivarea protocoalelor care nu sunt necesare

- 1. Porniți browserul web.
- Introduceți "https://adresa IP a aparatului" în bara de adrese a browserului (unde "adresa IP a aparatului" este adresa IP a aparatului dvs.).

De exemplu:

Ø

https://192.168.1.2

Adresa IP a aparatului se găsește în Raportul de configurare a rețelei.

3. Dacă este necesar, introduceți parola în câmpul Login (Conectare) și apoi faceți clic pe Login (Conectare).

Parola implicită pentru gestionarea setărilor acestui aparat se află în spatele sau pe baza aparatului și este marcată cu "Pwd". Dacă vă conectați pentru prima dată, schimbați parola implicită urmând instrucțiunile pas cu pas.

4. În bara de navigare din stânga, faceți clic pe Network (Reţea) > Network (Reţea) > Protocol.

Dacă bara de navigare din stânga nu este vizibilă, începeți navigarea din  $\equiv$ .

- 5. Anulați orice bifă inutilă din casetele de selectare ale protocoalelor pentru a le dezactiva.
- 6. Faceți clic pe Submit (Remitere).
- 7. Reporniți aparatul Brother pentru a activa configurația.

#### 💧 Informații similare

Înainte de a utiliza caracteristicile de securitate ale rețelei

▲ Pagina de pornire > Securitatea rețelei

## Securitatea rețelei

- Configurarea certificatelor pentru securitatea dispozitivului
- Utilizarea SSL/TLS
- Utilizarea SNMPv3
- Utilizarea IPsec
- Utilizarea autentificării IEEE 802.1x pentru rețeaua dumneavoastră

▲ Pagina de pornire > Securitatea rețelei > Configurarea certificatelor pentru securitatea dispozitivului

## Configurarea certificatelor pentru securitatea dispozitivului

Trebuie să configurați un certificat pentru gestionarea în siguranță a aparatului conectat la rețea folosind SSL/ TLS. Pentru configurarea certificatului trebuie să folosiți Administrarea online a rețelei folosind Web Based Management.

- Prezentarea funcțiilor certificatului de securitate
- Crearea și instalarea unui certificat
- Crearea unui certificat auto semnat
- Crearea unei cereri de semnare a certificatului (CSR) și instalarea unui certificat emis de o autoritate de certificare (CA)
- Importul și exportul certificatului și al cheii de decriptare personală
- · Importarea și exportarea unui certificat AC

Pagina de pornire > Securitatea rețelei > Configurarea certificatelor pentru securitatea dispozitivului > Prezentarea funcțiilor certificatului de securitate

## Prezentarea funcțiilor certificatului de securitate

Aparatul este compatibil și poate utiliza mai multe certificate de securitate, care permit autentificarea și comunicarea în siguranță cu aparatul. Următoarele caracteristici ale certificatului de securitate pot fi utilizate cu aparatul:

Funcțiile, opțiunile și setările acceptate pot să difere în funcție de model.

- Comunicare SSL/TLS
- Autentificare IEEE 802.1x
- IPsec

Ø

Aparatul dvs. este compatibil cu următoarele:

· Certificat preinstalat

Aparatul are un certificat preinstalat autosemnat. Acest certificat permite utilizarea comunicării SSL/TLS fără crearea sau instalarea unui alt certificat.

Certificatul autosemnat preinstalat vă protejează comunicațiile până la un anumit nivel. Vă recomandăm ca pentru îmbunătățirea securității să utilizați un certificat emis de o organization acreditată.

Certificat autosemnat

Acest server de imprimare își emite propriul certificat. Utilizând acest certificat, puteți folosi cu ușurință comunicarea SSL/TLS fără a crea sau instala un alt certificat emis de o autoritate de certificare (AC).

• Certificat emis de o autoritate de certificare (AC)

Sunt disponibile două metode de instalare a unui certificat emis de o autoritate de certificare. Dacă aveți deja un certificat emis de o AC sau dacă doriți să folosiți un certificat emis de o AC externă acreditată:

- Dacă utilizați o cerere de semnare (Certificate Signing Request (CSR)) de la acest server de imprimare.
- La importarea unui certificat sau a unei chei private.
- Certificatul autorității de certificare (AC)

Pentru a utiliza un certificat CA care identifică CA și are o cheie proprie, trebuie să importați respectivul certificat CA emis de CA înainte de configurarea funcțiilor de securitate ale rețelei.

- Dacă veţi utiliza comunicarea SSL/TLS, vă recomandăm să contactaţi mai întâi administratorul de sistem.
- Dacă resetaţi serverul de imprimare la valorile implicite din fabricaţie, atunci certificatul şi cheia privată instalate vor fi şterse. Dacă doriţi să păstraţi acelaşi certificat şi cheie privată şi după resetarea serverului de imprimare, exportaţi-le înainte de resetare şi apoi reinstalaţi-le.

#### 🕘 Informații similare

· Configurarea certificatelor pentru securitatea dispozitivului

#### Subiecte conexe:

 Configurați autentificarea IEEE 802.1x pentru rețeaua dumneavoastră utilizând Web Based Management (browser web) Pagina de pornire > Securitatea rețelei > Configurarea certificatelor pentru securitatea dispozitivului > Crearea și instalarea unui certificat

## Crearea și instalarea unui certificat

Există două opțiuni atunci când alegeți un certificat de securitate: utilizarea unui certificat autosemnat sau utilizarea unui certificat emise de Autoritatea de certificare (CA).

#### Opţiunea 1

#### Certificat auto semnat

- 1. Creați un certificat auto semnat utilizând Web Based Management.
- 2. Instalați certificatul autosemnat pe computerul dvs.

#### Opţiunea 2

#### Certificat de la o Autoritate de certificat (CA)

- 1. Creați o cerere de semnare a certificatului (CSR) utilizând Administrarea bazată pe web.
- 2. Instalați certificatul emis de Autoritatea de certificare (CA) pe aparatul Brother utilizând Web Based Management.
- 3. Instalați certificatul pe calculatorul dumneavoastră.

#### 🧧 Informații similare

Configurarea certificatelor pentru securitatea dispozitivului

Pagina de pornire > Securitatea reţelei > Configurarea certificatelor pentru securitatea dispozitivului > Crearea unui certificat auto semnat

## Crearea unui certificat auto semnat

- 1. Porniți browserul web.
- Introduceți "https://adresa IP a aparatului" în bara de adrese a browserului (unde "adresa IP a aparatului" este adresa IP a aparatului dvs.).

De exemplu:

Ø

https://192.168.1.2

Adresa IP a aparatului se găsește în Raportul de configurare a rețelei.

3. Dacă este necesar, introduceți parola în câmpul Login (Conectare) și apoi faceți clic pe Login (Conectare).

Parola implicită pentru gestionarea setărilor acestui aparat se află în spatele sau pe baza aparatului și este marcată cu "Pwd". Dacă vă conectați pentru prima dată, schimbați parola implicită urmând instrucțiunile pas cu pas.

4. În bara de navigare din stânga, faceți clic pe Network (Reţea) > Security (Securitate) > Certificate (Certificat).

Dacă bara de navigare din stânga nu este vizibilă, începeți navigarea din  $\equiv$ .

- 5. Faceți clic pe Create Self-Signed Certificate (Creare certificat semnat automat).
- 6. Introduceți Common Name (Nume comun) și Valid Date (Dată validă).
  - Lungimea pentru Common Name (Nume comun) este de sub 64 de octeţi. Introduceţi un identificator, de exemplu o adresă IP, un nume de nod sau un nume de domeniu, care să fie folosit la accesarea acestui aparat prin comunicaţie SSL/TLS. Numele de nod este afişat în mod implicit.
  - Va apărea o avertizare dacă folosiți protocolul IPPS sau HTTPS şi introduceți un alt nume în URL decât Common Name (Nume comun) folosit pentru certificatul autosemnat.
- 7. Selectați setarea dvs. din Public Key Algorithm (Algoritm cheie publică) lista derulantă.
- 8. Selectați setarea dvs. din Digest Algorithm (Algoritm de asimilare) lista derulantă.
- 9. Faceți clic pe Submit (Remitere).

#### 💧 Informații similare

· Configurarea certificatelor pentru securitatea dispozitivului

▲ Pagina de pornire > Securitatea rețelei > Configurarea certificatelor pentru securitatea dispozitivului > Crearea unei cereri de semnare a certificatului (CSR) și instalarea unui certificat emis de o autoritate de certificare (CA)

# Crearea unei cereri de semnare a certificatului (CSR) și instalarea unui certificat emis de o autoritate de certificare (CA)

Dacă aveți deja un certificat emis de o autoritate de certificare externă (CA), puteți să stocați certificatul și cheia de decriptare personală pe aparat și să le gestionați prin import și export. Dacă nu aveți un certificat emis de CA externă acreditată, creați o cerere de semnare a certificatului (CSR), trimiteți-o către CA pentru autentificare și instalați certificatul returnat pe aparatul dvs.

- Crearea unei cereri de semnare a certificatului (CSR)
- · Instalarea unui certificat pe aparatul dumneavoastră

▲ Pagina de pornire > Securitatea rețelei > Configurarea certificatelor pentru securitatea dispozitivului > Crearea unei cereri de semnare a certificatului (CSR) și instalarea unui certificat emis de o autoritate de certificare (CA) > Crearea unei cereri de semnare a certificatului (CSR)

## Crearea unei cereri de semnare a certificatului (CSR)

O cerere de semnare a certificatului (CSR) este o solicitare trimisă către o autoritate de certificare (CA) de a autentifica acreditările incluse în certificat.

Recomandăm instalarea unui certificat rădăcină de la Autoritatea de certificare pe computer înainte de crearea unei CSR.

- 1. Porniți browserul web.
- 2. Introduceți "https://adresa IP a aparatului" în bara de adrese a browserului (unde "adresa IP a aparatului" este adresa IP a aparatului dvs.).

De exemplu:

https://192.168.1.2

Adresa IP a aparatului se găsește în Raportul de configurare a rețelei.

3. Dacă este necesar, introduceți parola în câmpul Login (Conectare) și apoi faceți clic pe Login (Conectare).

Parola implicită pentru gestionarea setărilor acestui aparat se află în spatele sau pe baza aparatului și este marcată cu "**Pwd**". Dacă vă conectați pentru prima dată, schimbați parola implicită urmând instrucțiunile pas cu pas.

4. În bara de navigare din stânga, faceți clic pe Network (Reţea) > Security (Securitate) > Certificate (Certificat).

Dacă bara de navigare din stânga nu este vizibilă, începeți navigarea din ≡.

- 5. Faceți clic pe Create CSR (Creare CSR).
- 6. Introduceți un **Common Name (Nume comun)** (obligatoriu) și adăugați alte informații despre **Organization** (**Organizație)** (opțional).
- Detaliile companiei sunt necesare pentru ca o autoritate de certificare să vă poată confirma identitatea și să o poată verifica cu un terț extern.
  - Lungimea pentru Common Name (Nume comun) trebuie să fie de sub 64 de octeţi. Introduceţi un identificator, de exemplu o adresă IP, un nume de nod sau un nume de domeniu, care să fie folosit la accesarea acestui aparat prin comunicaţie SSL/TLS. Numele de nod este afişat în mod implicit. Common Name (Nume comun) este obligatoriu.
  - O avertizare va apărea dacă introduceţi un alt nume în adresa URL decât numele comun care a fost folosit pentru certificat.
  - Lungimea Organization (Organizație), Organization Unit (Unitate organizațională), City/Locality (Oraș/localitate) și State/Province (Stat/provincie) trebuie să fie mai mică de 64 de octeți.
  - Country/Region (Ţară/regiune) trebuie să fie un cod de țară cu două caractere ISO 3166.
  - În cazul în care configurați o extensie de certificat X.509v3, selectați caseta de validare Configure extended partition (Configurare partiție extinsă) și apoi selectați Auto (Register IPv4) (Automat (înregistrare IPv4)) sau Manual.
- 7. Selectați setarea dvs. din Public Key Algorithm (Algoritm cheie publică) lista derulantă.
- 8. Selectați setarea dvs. din Digest Algorithm (Algoritm de asimilare) lista derulantă.
- 9. Faceți clic pe Submit (Remitere).

CSR apare pe ecranul dvs. Salvați CSR ca un fișier sau ca o copie și inserați-l într-un formular CSR online oferit de o autoritate de certificare.

10. Faceți clic pe Salvare.

- Respectaţi politica autorităţii de certificare referitoare la metoda de trimitere a unei CSR către autoritatea de certificare.
  - Dacă utilizați Enterprise Root CA pentru Windows Server, vă recomandăm să utilizați serverul web pentru șablonul certificatului pentru a crea în siguranță certificatul de client. În cazul în care creați un certificat de client pentru un mediu IEEE 802.1x cu autentificare EAP-TLS, vă recomandăm să utilizați Utilizator pentru modelul de certificat.

#### Informații similare

Crearea unei cereri de semnare a certificatului (CSR) și instalarea unui certificat emis de o autoritate de certificare (CA)

▲ Pagina de pornire > Securitatea rețelei > Configurarea certificatelor pentru securitatea dispozitivului > Crearea unei cereri de semnare a certificatului (CSR) și instalarea unui certificat emis de o autoritate de certificare (CA) > Instalarea unui certificat pe aparatul dumneavoastră

## Instalarea unui certificat pe aparatul dumneavoastră

Când primiți un certificat de la o autoritate de certificare (CA), urmați pașii de mai jos pentru a-l instala pe serverul de imprimare:

Se poate instala numai un certificat emis printr-o cerere de semnare a certificatului (CSR) a aparatului. Dacă doriți să creați alt CSR, asigurați-vă că certificatul este instalat înainte de crearea unui alt CSR. Creați un alt CSR numai după instalarea certificatului pe aparat. În caz contrar, CSR-ul creat înainte de instalarea noului CSR va fi nevalid.

- 1. Porniți browserul web.
- Introduceți "https://adresa IP a aparatului" în bara de adrese a browserului (unde "adresa IP a aparatului" este adresa IP a aparatului dvs.).

De exemplu:

https://192.168.1.2

Adresa IP a aparatului se găsește în Raportul de configurare a rețelei.

3. Dacă este necesar, introduceți parola în câmpul Login (Conectare) și apoi faceți clic pe Login (Conectare).

Parola implicită pentru gestionarea setărilor acestui aparat se află în spatele sau pe baza aparatului și este marcată cu "Pwd". Dacă vă conectați pentru prima dată, schimbați parola implicită urmând instrucțiunile pas cu pas.

4. În bara de navigare din stânga, faceți clic pe Network (Reţea) > Security (Securitate) > Certificate (Certificat).

Dacă bara de navigare din stânga nu este vizibilă, începeți navigarea din  $\equiv$ .

- 5. Faceți clic pe Install Certificate (Instalare certificat).
- 6. Navigați până la fișierul care conține certificatul emis de CA, apoi faceți clic pe **Submit (Remitere)**. Certificatul este creat și salvat în memoria aparatului.

Pentru a utiliza comunicarea SSL/TLS, certificatul rădăcină de la Autoritatea de certificare trebuie să fie instalat pe computer. Contactați administratorul de rețea.

#### Informații similare

 Crearea unei cereri de semnare a certificatului (CSR) și instalarea unui certificat emis de o autoritate de certificare (CA) ▲ Pagina de pornire > Securitatea rețelei > Configurarea certificatelor pentru securitatea dispozitivului > Importul și exportul certificatului și al cheii de decriptare personală

## Importul și exportul certificatului și al cheii de decriptare personală

Stocați certificatul și cheia de decriptare personală pe aparatul dvs. și gestionați-le prin import și export.

- Importul certificatului și al cheii de decriptare personală
- Exportul certificatului și al cheii de decriptare personală

▲ Pagina de pornire > Securitatea rețelei > Configurarea certificatelor pentru securitatea dispozitivului > Importul și exportul certificatului și al cheii de decriptare personală > Importul certificatului și al cheii de decriptare personală

## Importul certificatului și al cheii de decriptare personală

- 1. Porniți browserul web.
- Introduceți "https://adresa IP a aparatului" în bara de adrese a browserului (unde "adresa IP a aparatului" este adresa IP a aparatului dvs.).

De exemplu:

Ø

https://192.168.1.2

Adresa IP a aparatului se găsește în Raportul de configurare a rețelei.

3. Dacă este necesar, introduceți parola în câmpul Login (Conectare) și apoi faceți clic pe Login (Conectare).

Parola implicită pentru gestionarea setărilor acestui aparat se află în spatele sau pe baza aparatului și este marcată cu "Pwd". Dacă vă conectați pentru prima dată, schimbați parola implicită urmând instrucțiunile pas cu pas.

4. În bara de navigare din stânga, faceți clic pe Network (Rețea) > Security (Securitate) > Certificate (Certificat).

Dacă bara de navigare din stânga nu este vizibilă, începeți navigarea din  $\equiv$ .

- 5. Faceți clic pe Import Certificate and Private Key (Import certificat și cheie privată).
- 6. Navigați și selectați fișierul pe care doriți să îl importați.
- 7. Introduceți parola dacă fișierul este criptat și apoi faceți clic Submit (Remitere).

Certificatul și cheia de decriptare personală sunt importate pe aparat.

#### Informații similare

· Importul și exportul certificatului și al cheii de decriptare personală

▲ Pagina de pornire > Securitatea rețelei > Configurarea certificatelor pentru securitatea dispozitivului > Importul și exportul certificatului și al cheii de decriptare personală > Exportul certificatului și al cheii de decriptare personală

## Exportul certificatului și al cheii de decriptare personală

- 1. Porniți browserul web.
- Introduceți "https://adresa IP a aparatului" în bara de adrese a browserului (unde "adresa IP a aparatului" este adresa IP a aparatului dvs.).

De exemplu:

Ø

https://192.168.1.2

Adresa IP a aparatului se găsește în Raportul de configurare a rețelei.

3. Dacă este necesar, introduceți parola în câmpul Login (Conectare) și apoi faceți clic pe Login (Conectare).

Parola implicită pentru gestionarea setărilor acestui aparat se află în spatele sau pe baza aparatului și este marcată cu "Pwd". Dacă vă conectați pentru prima dată, schimbați parola implicită urmând instrucțiunile pas cu pas.

4. În bara de navigare din stânga, faceți clic pe Network (Rețea) > Security (Securitate) > Certificate (Certificat).

Dacă bara de navigare din stânga nu este vizibilă, începeți navigarea din  $\equiv$ .

- 5. Faceți clic pe Export arătat cu Certificate List (Listă de certificate).
- Introduceţi parola dacă doriţi să criptaţi fişierul.
  Dacă folosiţi o parolă vidă, rezultatul nu este criptat.
- 7. Introduceți parola din nou pentru confirmare, apoi faceți clic pe Submit (Remitere).
- 8. Faceți clic pe Salvare.

Certificatul și cheia de decriptare personală sunt exportate pe computer.

De asemenea, puteți importa certificatul în computer.

#### Informații similare

· Importul și exportul certificatului și al cheii de decriptare personală

▲ Pagina de pornire > Securitatea rețelei > Configurarea certificatelor pentru securitatea dispozitivului > Importarea și exportarea unui certificat AC

## Importarea și exportarea unui certificat AC

Puteți importa, exporta și stoca certificate AC pe aparatul dumneavoastră Brother.

- Importarea unui certificat AC
- Exportarea unui certificat AC

▲ Pagina de pornire > Securitatea rețelei > Configurarea certificatelor pentru securitatea dispozitivului > Importarea și exportarea unui certificat AC > Importarea unui certificat AC

## Importarea unui certificat AC

- 1. Porniți browserul web.
- Introduceți "https://adresa IP a aparatului" în bara de adrese a browserului (unde "adresa IP a aparatului" este adresa IP a aparatului dvs.).

De exemplu:

Ø

https://192.168.1.2

Adresa IP a aparatului se găsește în Raportul de configurare a rețelei.

3. Dacă este necesar, introduceți parola în câmpul Login (Conectare) și apoi faceți clic pe Login (Conectare).

Parola implicită pentru gestionarea setărilor acestui aparat se află în spatele sau pe baza aparatului și este marcată cu "**Pwd**". Dacă vă conectați pentru prima dată, schimbați parola implicită urmând instrucțiunile pas cu pas.

4. În bara de navigare din stânga, faceți clic pe Network (Reţea) > Security (Securitate) > CA Certificate (Certificat CA).

Dacă bara de navigare din stânga nu este vizibilă, începeți navigarea din  $\equiv$ .

- 5. Faceți clic pe Import CA Certificate (Import certificat CA).
- 6. Navigați la fișierul pe care doriți să îl importați.
- 7. Faceți clic pe Submit (Remitere).

#### Informații similare

Importarea și exportarea unui certificat AC

Pagina de pornire > Securitatea reţelei > Configurarea certificatelor pentru securitatea dispozitivului > Importarea şi exportarea unui certificat AC > Exportarea unui certificat AC

## Exportarea unui certificat AC

- 1. Porniți browserul web.
- Introduceți "https://adresa IP a aparatului" în bara de adrese a browserului (unde "adresa IP a aparatului" este adresa IP a aparatului dvs.).

De exemplu:

Ø

https://192.168.1.2

Adresa IP a aparatului se găsește în Raportul de configurare a rețelei.

3. Dacă este necesar, introduceți parola în câmpul Login (Conectare) și apoi faceți clic pe Login (Conectare).

Parola implicită pentru gestionarea setărilor acestui aparat se află în spatele sau pe baza aparatului și este marcată cu "**Pwd**". Dacă vă conectați pentru prima dată, schimbați parola implicită urmând instrucțiunile pas cu pas.

4. În bara de navigare din stânga, faceți clic pe Network (Reţea) > Security (Securitate) > CA Certificate (Certificat CA).

Dacă bara de navigare din stânga nu este vizibilă, începeți navigarea din  $\equiv$ .

- 5. Selectați certificatul pe care doriți să îl exportați și faceți clic pe Export.
- 6. Faceți clic pe Submit (Remitere).

#### Informații similare

Importarea și exportarea unui certificat AC

▲ Pagina de pornire > Securitatea rețelei > Utilizarea SSL/TLS

## **Utilizarea SSL/TLS**

- Gestionarea aparatului în rețea în siguranță folosind SSL/TLS
- Imprimarea securizată a documentelor utilizând SSL/TLS
- Trimiterea sau primirea unui mesaj de e-mail în siguranță folosind SSL/TLS

Pagina de pornire > Securitatea rețelei > Utilizarea SSL/TLS > Gestionarea aparatului în rețea în siguranță folosind SSL/TLS

## Gestionarea aparatului în rețea în siguranță folosind SSL/TLS

- Configurarea unui certificat pentru SSL/TLS și protocoalele disponibile
- Accesarea Web Based Management utilizând SSL/TLS
- Instalarea certificatului autosemnat pentru utilizatorii Windows ca administratori
- Configurarea certificatelor pentru securitatea dispozitivului

▲ Pagina de pornire > Securitatea reţelei > Utilizarea SSL/TLS > Gestionarea aparatului în reţea în siguranţă folosind SSL/TLS > Configurarea unui certificat pentru SSL/TLS și protocoalele disponibile

## Configurarea unui certificat pentru SSL/TLS și protocoalele disponibile

Utilizând Web Based Management, configurați pe aparatul dumneavoastră un certificat înainte de a utiliza comunicarea SSL/TLS.

- 1. Porniți browserul web.
- Introduceți "https://adresa IP a aparatului" în bara de adrese a browserului (unde "adresa IP a aparatului" este adresa IP a aparatului dvs.).

De exemplu:

Ø

https://192.168.1.2

Adresa IP a aparatului se găsește în Raportul de configurare a rețelei.

3. Dacă este necesar, introduceți parola în câmpul Login (Conectare) și apoi faceți clic pe Login (Conectare).

Parola implicită pentru gestionarea setărilor acestui aparat se află în spatele sau pe baza aparatului și este marcată cu "**Pwd**". Dacă vă conectați pentru prima dată, schimbați parola implicită urmând instrucțiunile pas cu pas.

4. În bara de navigare din stânga, faceți clic pe Network (Rețea) > Network (Rețea) > Protocol.

Dacă bara de navigare din stânga nu este vizibilă, începeți navigarea din  $\equiv$ .

- 5. Faceți clic pe HTTP Server Settings (Setări server HTTP).
- 6. Selectați certificatul pe care doriți să îl configurați din lista derulantă Select the Certificate (Selectați certificatul).
- 7. Faceți clic pe Submit (Remitere).
- 8. Faceți clic pe Yes (Da) pentru a reporni serverul de imprimare.

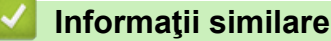

Gestionarea aparatului în rețea în siguranță folosind SSL/TLS

#### Subiecte conexe:

· Imprimarea securizată a documentelor utilizând SSL/TLS

Pagina de pornire > Securitatea reţelei > Utilizarea SSL/TLS > Gestionarea aparatului în reţea în siguranţă folosind SSL/TLS > Accesarea Web Based Management utilizând SSL/TLS

## Accesarea Web Based Management utilizând SSL/TLS

Pentru a administra în siguranță aparatul conectat la rețea, trebuie să folosiți utilitare de administrare cu protocoale de securitate.

- Pentru a utiliza protocolul HTTPS, este necesar ca HTTPS să fie activat la aparat. Protocolul HTTPS este activat în mod implicit.
  - Puteți modifica setările protocolului HTTPS utilizând ecranul Management bazat pe web.
- 1. Porniți browserul web.
- 2. Introduceți "https://adresa IP a aparatului" în bara de adrese a browserului (unde "adresa IP a aparatului" este adresa IP a aparatului dvs.).

De exemplu:

þ

Ø

https://192.168.1.2

Adresa IP a aparatului se găsește în Raportul de configurare a rețelei.

3. Dacă este necesar, introduceți parola în câmpul Login (Conectare) și apoi faceți clic pe Login (Conectare).

Parola implicită pentru gestionarea setărilor acestui aparat se află în spatele sau pe baza aparatului și este marcată cu "**Pwd**". Dacă vă conectați pentru prima dată, schimbați parola implicită urmând instrucțiunile pas cu pas.

4. Acum puteți accesa aparatul folosind HTTPS.

#### Informații similare

Gestionarea aparatului în rețea în siguranță folosind SSL/TLS

Pagina de pornire > Securitatea reţelei > Utilizarea SSL/TLS > Gestionarea aparatului în reţea în siguranţă folosind SSL/TLS > Instalarea certificatului autosemnat pentru utilizatorii Windows ca administratori

## Instalarea certificatului autosemnat pentru utilizatorii Windows ca administratori

- Paşii următori sunt valabili pentru Microsoft Edge. Dacă folosiți un alt browser web, consultați documentația browserului web sau asistența online pentru instrucțiuni privind instalarea certificatelor.
- Asigurați-vă că ați creat certificatul cu semnătură automată folosind Web Based Management.
- Faceți clic dreapta pe pictograma Microsoft Edge și apoi clic pe Executare ca administrator. Dacă se afişează ecranul Control cont utilizator, executați clic pe Da.
- Introduceți "https://adresa IP a aparatului" în bara de adrese a browserului (unde "adresa IP a aparatului" este adresa IP a aparatului dvs.).

De exemplu:

https://192.168.1.2

Adresa IP a aparatului se găsește în Raportul de configurare a rețelei.

- 3. În cazul în care conexiunea nu este privată, faceți clic pe butonul Avansat și apoi continuați cu pagina web.
- 4. Dacă este necesar, introduceți parola în câmpul Login (Conectare) și apoi faceți clic pe Login (Conectare).

Parola implicită pentru gestionarea setărilor acestui aparat se află în spatele sau pe baza aparatului și este marcată cu "**Pwd**". Dacă vă conectați pentru prima dată, schimbați parola implicită urmând instrucțiunile pas cu pas.

 În bara de navigare din stânga, faceți clic pe Network (Reţea) > Security (Securitate) > Certificate (Certificat).

Dacă bara de navigare din stânga nu este vizibilă, începeți navigarea din  $\equiv$ .

- 6. Faceți clic pe Export.
- Pentru a cripta fişierul de ieşire, introduceți o parolă în câmpul Enter password (Introduceți parola). În cazul în care câmpul Enter password (Introduceți parola) este necompletat, fişierul de ieşire nu va fi criptat.
- 8. Introduceți din nou parola în câmpul **Retype password (Introduceți din nou parola)** și faceți clic pe **Submit** (Remitere).
- 9. Faceți clic pe fișierul descărcat pentru a-l deschide.
- 10. Când apare Expertul Import certificate, faceți clic pe Următorul.
- 11. Faceți clic pe Următorul.
- 12. Dacă este necesar, introduceți o parolă și apoi faceți clic pe Următorul.
- 13. Selectați Plasează toate certificatele în următorul depozit și apoi faceți clic pe Răsfoire....
- 14. Selectați Autorități rădăcină de certificare de încredere și apoi faceți clic pe OK.
- 15. Faceți clic pe Următorul.
- 16. Faceți clic pe Finalizare.
- 17. Faceți clic pe **Da**, dacă amprenta (imaginea degetului) este corectă.
- 18. Faceți clic pe OK.

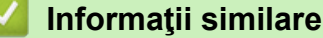

· Gestionarea aparatului în rețea în siguranță folosind SSL/TLS

▲ Pagina de pornire > Securitatea rețelei > Utilizarea SSL/TLS > Imprimarea securizată a documentelor utilizând SSL/TLS

## Imprimarea securizată a documentelor utilizând SSL/TLS

- Imprimarea documentelor folosind IPPS
- Configurarea unui certificat pentru SSL/TLS și protocoalele disponibile
- Configurarea certificatelor pentru securitatea dispozitivului

▲ Pagina de pornire > Securitatea rețelei > Utilizarea SSL/TLS > Imprimarea securizată a documentelor utilizând SSL/TLS > Imprimarea documentelor folosind IPPS

## Imprimarea documentelor folosind IPPS

Pentru a imprima documentele în mod securizat prin protocolul IPP, utilizați protocolul IPPS.

- 1. Porniți browserul web.
- Introduceți "https://adresa IP a aparatului" în bara de adrese a browserului (unde "adresa IP a aparatului" este adresa IP a aparatului dvs.).

De exemplu:

Ŵ

https://192.168.1.2

Adresa IP a aparatului se găsește în Raportul de configurare a rețelei.

3. Dacă este necesar, introduceți parola în câmpul Login (Conectare) și apoi faceți clic pe Login (Conectare).

Parola implicită pentru gestionarea setărilor acestui aparat se află în spatele sau pe baza aparatului și este marcată cu "Pwd". Dacă vă conectați pentru prima dată, schimbați parola implicită urmând instrucțiunile pas cu pas.

4. În bara de navigare din stânga, faceți clic pe Network (Reţea) > Network (Reţea) > Protocol.

Dacă bara de navigare din stânga nu este vizibilă, începeți navigarea din  $\equiv$ .

5. Asigurați-vă că ați selectat caseta de validare IPP.

În cazul în care caseta de validare IPP nu este selectată, selectați caseta de validare IPP și faceți clic pe Submit (Remitere).

Reporniți aparatul pentru a activa configurarea.

După repornirea aparatului, reveniți la pagina web a aparatului, introduceți parola și apoi, în bara de navigare din stânga, faceți clic pe **Network (Reţea) > Network (Reţea) > Protocol**.

- 6. Faceți clic pe HTTP Server Settings (Setări server HTTP).
- 7. Bifați caseta de selectare HTTPS(Port 443) din zona IPP, apoi faceți clic pe Submit (Remitere).
- 8. Reporniți aparatul pentru a activa configurarea.

Comunicarea prin IPPS nu poate preveni accesul unauthorized la serverul de imprimare.

#### 📕 Informații similare

Imprimarea securizată a documentelor utilizând SSL/TLS

▲ Pagina de pornire > Securitatea rețelei > Utilizarea SNMPv3

## Utilizarea SNMPv3

• Administrarea în siguranță a aparatului în rețea, utilizând SNMPv3

▲ Pagina de pornire > Securitatea rețelei > Utilizarea SNMPv3 > Administrarea în siguranță a aparatului în rețea, utilizând SNMPv3

## Administrarea în siguranță a aparatului în rețea, utilizând SNMPv3

Simple Network Management Protocol versiunea 3 (SNMPv3) asigură autentificarea utilizatorului și criptarea datelor pentru gestionarea în siguranță a dispozitivelor de rețea.

1. Porniţi browserul web.

Ø

- 2. Introduceți "https://Nume comun" în bara de adrese a browser-ului (unde "Nume comun" este Numele comun atribuit certificatului; acesta poate fi adresa IP, numele nodului sau numele domeniului).
- 3. Dacă este necesar, introduceți parola în câmpul Login (Conectare) și apoi faceți clic pe Login (Conectare).

Parola implicită pentru gestionarea setărilor acestui aparat se află în spatele sau pe baza aparatului și este marcată cu "**Pwd**". Dacă vă conectați pentru prima dată, schimbați parola implicită urmând instrucțiunile pas cu pas.

4. În bara de navigare din stânga, faceți clic pe Network (Rețea) > Network (Rețea) > Protocol.

Dacă bara de navigare din stânga nu este vizibilă, începeți navigarea din  $\equiv$ .

- 5. Asigurați-vă că setarea SNMP este activată și faceți clic pe Advanced Settings (Setări avansate).
- 6. Configurați setările modului SNMPv1/v2c.

| Opţiune                                                                    | Descriere                                                                                                    |
|----------------------------------------------------------------------------|----------------------------------------------------------------------------------------------------|
| SNMP v1/v2c read-write<br>access (Acces SNMP~v1/<br>v2c~citire~şi scriere) | Serverul de imprimare utilizează versiunile 1 și 2c ale protocolului SNMP. În acest mod puteți folosi toate aplicațiile aparatului dvs. Totuși, acest mod nu este securizat, deoarece nu va autentifica utilizatorul și datele nu vor fi criptate.                                            |
| SNMP v1/v2c read-only<br>access (SNMP v1/v2c<br>acces doar la citire)      | Serverul de imprimare utilizează accesul în regim doar pentru citire al versiunilor 1 și 2c ale protocolului SNMP.                                                                                                    |
| Disabled (Inactiv)                                                         | Dezactivați versiunile 1 și 2c ale protocolului SNMP.                                                                                                    |
|                                                                            | Toate aplicațiile care utilizează SNMPv1/v2c vor fi restricționate. Pentru a permite utilizarea aplicațiilor SNMPv1/v2c, folosiți modul <b>SNMP v1/v2c</b><br>read-only access (SNMP v1/v2c acces doar la citire) sau SNMP v1/v2c<br>read-write access (Acces SNMP~v1/v2c~citire~şi scriere). |

7. Configurați setările modului SNMPv3.

| Opţiune               | Descriere                                                                                                    |  |
|-----------------------|----------------------------------------------------------------------------------------------------|--|
| Enabled (Activ)       | Serverul de imprimare utilizează versiunea 3 a protocolului SNMP. Pentru a administra serverul de imprimare în condiții de siguranță, utilizați modul SNMPv3.                              |  |
| Disabled<br>(Inactiv) | Dezactivați versiunea 3 a protocolului SNMP.<br>Toate aplicațiile care utilizează SNMPv3 vor fi restricționate. Pentru a permite utilizarea<br>aplicațiilor SNMPv3, folosiți modul SNMPv3. |  |

#### 8. Faceți clic pe Submit (Remitere).

Dacă aparatul afișează opțiunile de setare a protocolului, selectați opțiunile dorite.

9. Reporniți aparatul pentru a activa configurarea.

#### 🚺 Informații similare

Utilizarea SNMPv3

▲ Pagina de pornire > Securitatea rețelei > Utilizarea IPsec

## **Utilizarea IPsec**

- Introducere în IPsec
- Configurarea IPsec utilizând Web Based Management
- Configurarea un şablon pentru adresă IPsec utilizând Web Based Management
- Configurarea un şablon IPsec utilizând Web Based Management

Pagina de pornire > Securitatea retelei > Utilizarea IPsec > Introducere în IPsec

## Introducere în IPsec

IPsec (Securitate protocol internet) este un protocol de securitate care utilizează o funcție opțională a Protocolului Internet, pentru prevenirea manipulării datelor și asigurarea confidențialității datelor transmise ca pachete IP. IPsec criptează datele transmise printr-o rețea, cum ar fi datele imprimării trimise de la computere către o imprimantă. Deoarece datele sunt criptate la nivel de rețea, aplicațiile care folosesc un protocol de nivel superior utilizează IPsec chiar dacă utilizatorul nu conștientizează acest lucru.

IPsec acceptă următoarele funcții:

Transmisii IPsec

Conform condițiilor de configurare IPsec, computerul conectat la rețea transmite date și primește date de la dispozitivul specificat, utilizând IPsec. După ce dispozitivele încep să comunice utilizând IPsec, cheile se schimbă utilizând mai întâi Internet Key Exchange (Schimb chei Internet) (IKE), apoi datele criptate sunt transmise cu ajutorul cheilor.

În plus, IPsec are două moduri de operare: modul Transport și modul Tunel. Modul Transport este utilizat în special pentru comunicarea între dispozitive iar modul Tunel este utilizat pentru medii precum Rețea privată virtuală (VPN).

Pentru transmisii IPsec sunt necesare următoarele condiții:

- Un computer care poate comunica utilizând IPsec este conectat la rețea.
- Aparatul este configurat pentru comunicarea IPsec.
- Calculatorul conectat la aparat este configurat pentru conexiuni IPsec.

#### Setările IPsec

Setările necesare pentru conexiuni utilizând IPsec. Aceste setări pot fi configurate numai utilizând Web Based Management.

Pentru a configura setările IPsec, trebuie să utilizați browserul de pe un computer care este conectat la rețea.

#### Informații similare

• Utilizarea IPsec

## ▲ Pagina de pornire > Securitatea rețelei > Utilizarea IPsec > Configurarea IPsec utilizând Web Based Management

## Configurarea IPsec utilizând Web Based Management

Condiițiile de conectare IPsec includ două tipuri de **Template (Şablon)**: **Address (Adresă)** și **IPsec**. Puteți seta până la 10 condiții de conectare.

- 1. Porniţi browserul web.
- 2. Introduceți "https://adresa IP a aparatului" în bara de adrese a browserului (unde "adresa IP a aparatului" este adresa IP a aparatului dvs.).

De exemplu:

Ø

Ø

https://192.168.1.2

Adresa IP a aparatului se găsește în Raportul de configurare a rețelei.

3. Dacă este necesar, introduceți parola în câmpul Login (Conectare) și apoi faceți clic pe Login (Conectare).

Parola implicită pentru gestionarea setărilor acestui aparat se află în spatele sau pe baza aparatului și este marcată cu "**Pwd**". Dacă vă conectați pentru prima dată, schimbați parola implicită urmând instrucțiunile pas cu pas.

4. În bara de navigare din stânga, faceți clic pe Network (Rețea) > Security (Securitate) > IPsec.

Dacă bara de navigare din stânga nu este vizibilă, începeți navigarea din  $\equiv$ .

5. Configurați setările.

| Opțiune                                                          | Descriere                                                                                                    |
|------------------------------------------------------------------|----------------------------------------------------------------------------------------------------|
| Status (Stare)                                                   | Activați sau dezactivați IPSec.                                                                                                    |
| Negotiation Mode (Mod de negociere)                              | Selectați <b>Negotiation Mode (Mod de negociere)</b> pentru IKE Phase<br>1. IKE este un protocol utilizat pentru a schimba chei de criptare<br>pentru a efectua o comunicare criptată utilizând IPsec.                                                                           |
|                                                                  | În modul <b>Main (Principal)</b> , viteza de procesare este mică, dar nivelul<br>de securitate este ridicat. În modul <b>Aggressive (Agresiv)</b> , viteza de<br>procesare este mai mare decât în modul <b>Main (Principal)</b> , dar nivelul<br>de securitate este mai mic.     |
| All Non-IPsec Traffic (Tot traficul non-                         | Selectați acțiunea care va fi efectuată pentru pachetele non-IPsec.                                                                                                    |
| IPsec)                                                           | La utilizarea protocolului Servicii web, trebuie să selectați <b>Allow</b><br>( <b>Permiteți</b> ) pentru <b>All Non-IPsec Traffic (Tot traficul non-IPsec)</b> .<br>Dacă ați selectat <b>Drop (Renunțați)</b> , protocolul Servicii web nu poate<br>fi utilizat.                |
| Broadcast/Multicast Bypass (Bypass transmisie/difuzare multiplă) | Selectați Enabled (Activ) sau Disabled (Inactiv).                                                                                                    |
| Protocol Bypass (Bypass protocol)                                | Bifați casetele de selectare pentru opțiunea sau opțiunile pe care le doriți.                                                                                                    |
| Rules (Reguli)                                                   | Pentru a activa acest şablon, bifaţi caseta de validare <b>Enabled</b><br>(Activ). Atunci când selectaţi mai multe casete de validare, casetele<br>de validare cu numerele mai mici sunt prioritare dacă setările pentru<br>casetele de validare selectate sunt în conflict.     |
|                                                                  | Faceți clic pe lista derulantă corespunzătoare pentru a selecta<br>Address Template (Şablon adresă) utilizată pentru condițiile de<br>conexiune IPsec. Pentru a adăuga Address Template (Şablon<br>adresă), face clic pe Add Template (Adăugare şablon).                         |
|                                                                  | Faceți clic pe lista derulantă corespunzătoare pentru a selecta <b>IPsec</b><br><b>Template (Şablon IPsec)</b> utilizată pentru condițiile de conexiune<br>IPsec. Pentru a adăuga <b>IPsec Template (Şablon IPsec)</b> , face clic pe<br><b>Add Template (Adăugare şablon)</b> . |
În cazul în care aparatul trebuie repornit pentru a înregistra noile setări, va fi afișat ecranul de confirmare a repornirii.

Dacă există un element gol în şablonul activat în tabelul **Rules (Reguli)**, pe ecran va fi afișat un mesaj de eroare. Confirmați alegerile și faceți din nou clic pe **Submit (Remitere)**.

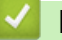

## Informații similare

- Utilizarea IPsec
- Subiecte conexe:
- · Configurarea certificatelor pentru securitatea dispozitivului

▲ Pagina de pornire > Securitatea rețelei > Utilizarea IPsec > Configurarea un şablon pentru adresă IPsec utilizând Web Based Management

# Configurarea un şablon pentru adresă IPsec utilizând Web Based Management

- 1. Porniți browserul web.
- Introduceți "https://adresa IP a aparatului" în bara de adrese a browserului (unde "adresa IP a aparatului" este adresa IP a aparatului dvs.).

De exemplu:

https://192.168.1.2

Adresa IP a aparatului se găsește în Raportul de configurare a rețelei.

3. Dacă este necesar, introduceți parola în câmpul Login (Conectare) și apoi faceți clic pe Login (Conectare).

Parola implicită pentru gestionarea setărilor acestui aparat se află în spatele sau pe baza aparatului și este marcată cu "**Pwd**". Dacă vă conectați pentru prima dată, schimbați parola implicită urmând instrucțiunile pas cu pas.

4. În bara de navigare din stânga, faceți clic pe Network (Reţea) > Security (Securitate) > IPsec Address Template (Şablon adresă IPsec).

Dacă bara de navigare din stânga nu este vizibilă, începeți navigarea din  $\equiv$ .

- 5. Faceți clic pe butonul **Delete (Ștergere)** pentru a șterge un **Address Template (Șablon adresă)**. Atunci când **Address Template (Șablon adresă)** este utilizată, aceasta nu poate fi ștearsă.
- 6. Faceți clic pe Address Template (Şablon adresă) pe care doriți să o creați. Este afișat ecranul IPsec Address Template (Şablon adresă IPsec).
- 7. Configurați setările.

| Opţiune                             | Descriere                                                                                                    |
|-------------------------------------|----------------------------------------------------------------------------------------------------|
| Template Name (Nume şablon)         | Introduceți un nume pentru şablon (până la 16 caractere).                                                                                                    |
| Local IP Address (Adresă IP locală) | IP Address (Adresa IP)                                                                                                    |
|                                     | Specificați adresa IP. Selectați ALL IPv4 Address (TOATE<br>adresele IPv4), ALL IPv6 Address (TOATE adresele IPv6), ALL<br>Link Local IPv6 (Toate linkurile IPv6 locale) sau Custom<br>(Personalizat) din lista derulantă.                                                                                   |
|                                     | Dacă ați selectat <b>Custom (Personalizat)</b> din lista derulantă,<br>tastați adresa IP (IPv4 sau IPv6) în caseta de text.                                                                                                    |
|                                     | IP Address Range (Interval de adrese IP)                                                                                                    |
|                                     | Introduceți adresele IP de început și de sfârșit, pentru intervalul<br>de adrese IP din casetele de text. Dacă adresele IP de început și<br>de sfârșit nu sunt standardized conform IPv4 sau IPv6, sau dacă<br>adresa de sfârșit are alocat un număr mai mic decât adresa de<br>început, va apărea o eroare. |
|                                     | <ul> <li>IP Address / Prefix (Adresă IP/prefix)</li> </ul>                                                                                                    |
|                                     | Specificați adresa IP utilizând sistemul de notare CIDR.                                                                                                    |
|                                     | De exemplu: 192.168.1.1/24                                                                                                    |
|                                     | Deoarece prefixul este specificat în forma unei măști de subrețea<br>de 24 de biți (255.255.255.0) pentru 192.168.1.1, sunt valide<br>adresele 192.168.1.###.                                                                                                    |
| Remote IP Address (Adresă IP la     | Any (Oricare)                                                                                                    |
| distanță)                           | Dacă ați selectat Any (Oricare), sunt activate toate adresele IP.                                                                                                    |
|                                     | IP Address (Adresa IP)                                                                                                    |
|                                     | Tastați adresa IP specificată (IPv4 sau IPv6) în caseta de text.                                                                                                    |
|                                     | IP Address Range (Interval de adrese IP)                                                                                                    |

| Opţiune | Descriere                                                                                                    |
|---------|----------------------------------------------------------------------------------------------------|
|         | Introduceți prima adresă și ultima adresă IP pentru intervalul de<br>adrese IP. Dacă prima adresă și ultima adresă IP nu sunt<br>standardized conform IPv4 sau IPv6 sau dacă ultima adresă IP<br>are alocat un număr mai mic decât prima adresă, va apărea o<br>eroare. |
|         | IP Address / Prefix (Adresă IP/prefix)                                                                                                    |
|         | Specificați adresa IP utilizând sistemul de notare CIDR.                                                                                                    |
|         | De exemplu: 192.168.1.1/24                                                                                                    |
|         | Deoarece prefixul este specificat în forma unei măști de subrețea<br>de 24 de biți (255.255.255.0) pentru 192.168.1.1, sunt valide<br>adresele 192.168.1.###.                                                                                                    |

### 8. Faceți clic pe Submit (Remitere).

La modificarea setărilor pentru șablonul aflat în uz, reporniți aparatul pentru a activa configurația.

# Informații similare

• Utilizarea IPsec

Ø

▲ Pagina de pornire > Securitatea rețelei > Utilizarea IPsec > Configurarea un şablon IPsec utilizând Web Based Management

## Configurarea un şablon IPsec utilizând Web Based Management

- 1. Porniți browserul web.
- Introduceți "https://adresa IP a aparatului" în bara de adrese a browserului (unde "adresa IP a aparatului" este adresa IP a aparatului dvs.).

De exemplu:

Ø

https://192.168.1.2

Adresa IP a aparatului se găsește în Raportul de configurare a rețelei.

3. Dacă este necesar, introduceți parola în câmpul Login (Conectare) și apoi faceți clic pe Login (Conectare).

Parola implicită pentru gestionarea setărilor acestui aparat se află în spatele sau pe baza aparatului și este marcată cu "Pwd". Dacă vă conectați pentru prima dată, schimbați parola implicită urmând instrucțiunile pas cu pas.

 În bara de navigare din stânga, faceți clic pe Network (Reţea) > Security (Securitate) > IPsec Template (Şablon IPsec).

Dacă bara de navigare din stânga nu este vizibilă, începeți navigarea din  $\equiv$ .

- 5. Faceți clic pe butonul **Delete (Ștergere)** pentru a șterge un **IPsec Template (Șablon IPsec)**. Atunci când **IPsec Template (Șablon IPsec)** este utilizată, aceasta nu poate fi ștearsă.
- Faceți clic pe IPsec Template (Şablon IPsec) pe care doriți să îl creați. Apare ecranul IPsec Template (Şablon IPsec). Câmpurile de configurare diferă în funcție de setările Use Prefixed Template (Utilizare şablon cu prefix) și Internet Key Exchange (IKE) (Schimb de chei internet (IKE)) pe care le selectați.
- 7. În câmpul Template Name (Nume şablon), tastați un nume pentru şablon (până la 16 caractere).
- Dacă aţi selectat Custom (Personalizat) în lista derulantă Use Prefixed Template (Utilizare şablon cu prefix), selectaţi opţiunile Internet Key Exchange (IKE) (Schimb de chei internet (IKE)) şi modificaţi setările, dacă este necesar.
- 9. Faceți clic pe Submit (Remitere).

#### 💧 Informații similare

- Utilizarea IPsec
  - Setări IKEv1 pentru un şablon IPsec
  - Setări IKEv2 pentru un şablon IPsec
  - · Setări manuale pentru un şablon IPsec

▲ Pagina de pornire > Securitatea rețelei > Utilizarea IPsec > Configurarea un şablon IPsec utilizând Web Based Management > Setări IKEv1 pentru un şablon IPsec

# Setări IKEv1 pentru un şablon IPsec

| Opţiune                                                        | Descriere                                                                                                    |
|----------------------------------------------------------------|----------------------------------------------------------------------------------------------------|
| Template Name (Nume şablon)                                    | Introduceți un nume pentru șablon (până la 16 caractere).                                                                                                    |
| Use Prefixed Template (Utilizare şablon<br>cu prefix)          | Selectați Custom (Personalizat), IKEv1 High Security<br>(Securitate~ridicată~IKEv1) sau IKEv1 Medium Security<br>(Securitate~medie~IKEv1). Elementele de setare sunt diferite în<br>funcție de şablonul selectat.                                                                                                    |
| Internet Key Exchange (IKE) (Schimb de<br>chei internet (IKE)) | IKE este un protocol de comunicare utilizat pentru a schimba chei de<br>criptare pentru a efectua o comunicare criptată utilizând IPsec. Pentru a<br>efectua o comunicare criptată, algoritmul de criptare necesar pentru<br>IPsec este determinat și cheile de criptare sunt partajate. Pentru IKE,<br>cheile de criptare sunt schimbate utilizând metoda Diffie-Hellman de<br>schimbare a cheilor, iar comunicarea criptată limitată la IKE este<br>efectuată.<br>Dacă ați selectat <b>Custom (Personalizat)</b> în <b>Use Prefixed Template</b>                                                                                                    |
|                                                                | (Utilizare şablon cu prefix), selectați IKEv1.                                                                                                    |
| Authentication Type (Tip de                                    | Diffie-Hellman Group (Grupul Diffie-Hellman)                                                                                                    |
| autentificare)                                                 | Această metodă de schimbare a cheilor permite cheilor secrete să<br>fie schimbate în mod securizat prin intermediul unei reţele<br>neprotejate. Metoda Diffie-Hellman de schimbare a cheilor<br>utilizează o problemă cu algoritmi discreți, nu cheia secretă,<br>pentru a trimite și primi informații neprotejate generate utilizând un<br>număr aleatoriu și cheia secretă.                                                                                                    |
|                                                                | Selectați <b>Group1 (Grup1), Group2 (Grup2), Group5 (Grup5)</b><br>sau <b>Group14 (Grup14)</b> .                                                                                                    |
|                                                                | Encryption (Criptare)                                                                                                    |
|                                                                | Selectați DES, 3DES, AES-CBC 128 sau AES-CBC 256.                                                                                                    |
|                                                                | • Hash                                                                                                    |
|                                                                | Selectați MD5, SHA1, SHA256, SHA384 sau SHA512.                                                                                                    |
|                                                                | Specificati durata de viată IKE SA.                                                                                                    |
|                                                                | Introduceți timpul (secunde) și numărul de kilobaiți (KByte).                                                                                                    |
| Encapsulating Security (Se încapsulează securitatea)           | Protocol     Selectați ESP, AH sau AH+ESP.                                                                                                    |
|                                                                | <ul> <li>ESP este un protocol pentru efectuarea comunicațiilor criptate utilizând IPsec. ESP criptează sarcina (conținutul comunicat) și adaugă informații suplimentare. Pachetul IP conține antetul și sarcina criptată, care urmează după antet. Suplimentar, pe lângă datele criptate, pachetul IP include și informații referitoare la metoda de criptare și cheia de criptare, datele de autentificare și altele.</li> <li>AH face parte din protocolul IPsec care autentifică expeditorul și previne manipularea datelor (asigură completitudinea datelor). În pachetul IP, datele sunt introduse imediat după header. În plus, pachetele includ valori hash care sunt calculate utilizând o ecuație din continutul comunicat, cheia careată ei altele.</li> </ul> |
|                                                                | preveni falsificarea expeditorului și manipularea datelor.<br>Spre deosebire de ESP, conținutul comunicat nu este<br>criptat, iar datele sunt trimise și primite ca text simplu.                                                                                                    |
|                                                                | • Encryption (Criptare) (Nu este disponibilă pentru opțiunea AH.)                                                                                                    |
|                                                                | Selectați DES, 3DES, AES-CBC 128 sau AES-CBC 256.                                                                                                    |

| Opțiune                                                                                  | Descriere                                                                                                    |
|------------------------------------------------------------------------------------------|----------------------------------------------------------------------------------------------------|
|                                                                                          | • Hash                                                                                                    |
|                                                                                          | Selectați None (Niciunul), MD5, SHA1, SHA256, SHA384 sau<br>SHA512.                                                                                                    |
|                                                                                          | Opțiunea <b>None (Niciunul)</b> poate fi selectată doar dacă opțiunea<br>ESP este selectată pentru <b>Protocol</b> .                                                                                                    |
|                                                                                          | SA Lifetime (Durată de viață SA)                                                                                                    |
|                                                                                          | Specificați durata de viață a IKE SA.                                                                                                    |
|                                                                                          | Tastați durata (secunde) și numărul de kilobiți (Kbyte).                                                                                                    |
|                                                                                          | Encapsulation Mode (Mod de încapsulare)                                                                                                    |
|                                                                                          | Selectați <b>Transport</b> sau <b>Tunnel (Tunel)</b> .                                                                                                    |
|                                                                                          | Remote Router IP-Address (Adresă IP router la distanță)                                                                                                    |
|                                                                                          | Introduceți adresa IP (IPv4 sau IPv6) a routerului aflat la distanță.<br>Introduceți aceste informații doar atunci când modul <b>Tunnel</b><br>( <b>Tunel)</b> este selectat.                                                                                                    |
|                                                                                          | SA (asociere de securitate) este o metodă de comunicare<br>criptare care utilizează IPsec sau IPv6 și care schimbă și<br>partajează informații precum metoda de criptare și cheia de<br>criptare, pentru a stabili un canal de comunicare securizat<br>înainte de a efectua comunicarea. De asemenea, SA se poate<br>referi la un canal de comunicare criptat virtual care a fost<br>stabilit. SA utilizat pentru IPsec stabilește metoda de criptare,<br>schimbă cheile și efectuează autentificarea reciprocă în<br>conformitate cu procedura standard IKE (Schimb de chei prin<br>Internet). În plus, SA este actualizat periodic. |
| Perfect Forward Secrecy (PFS)<br>(Redirecționare perfectă a<br>confidențialității (PFS)) | PFS nu derivează cheile din cheile anterioare care au fost utilizate<br>pentru a cripta mesajele. În plus, dacă o cheie utilizată pentru criptarea<br>unui mesaj a fost derivată dintr-o cheie-părinte, acea cheie-părinte nu<br>este utilizată pentru derivarea altor chei. În consecință, chiar dacă o<br>cheie este compromisă, daunele vor fi limitate doar la mesajele care au<br>fost criptate utilizând acea cheie.                                                                                                    |
|                                                                                          | Selectați Enabled (Activ) sau Disabled (Inactiv).                                                                                                    |
| Authentication Method (Metodă de autentificare)                                          | Selectați metoda de autentificare. Selectați <b>Pre-Shared Key (Cheie prepartajată)</b> sau <b>Certificates (Certificate)</b> .                                                                                                    |
| Pre-Shared Key (Cheie prepartajată)                                                      | Dacă se criptează comunicarea, cheia de criptare este schimbată și<br>partajată înainte de a utiliza alt canal.                                                                                                    |
|                                                                                          | Dacă ați selectat <b>Pre-Shared Key (Cheie prepartajată)</b> pentru<br><b>Authentication Method (Metodă de autentificare)</b> , tastați <b>Pre-Shared</b><br><b>Key (Cheie prepartajată)</b> (până la 32 de caractere).                                                                                                    |
|                                                                                          | Local/ID Type/ID (Local/Tip ID/ID)                                                                                                    |
|                                                                                          | Selectați tipul ID-ului expeditorului și apoi tastați ID-ul.                                                                                                    |
|                                                                                          | Selectați IPv4 Address (Adresă IPv4), IPv6 Address (Adresă<br>IPv6), FQDN, E-mail Address (Adresă de e-mail) sau<br>Certificate (Certificat) pentru tip.                                                                                                    |
|                                                                                          | Dacă ați selectat <b>Certificate (Certificat)</b> , tastați numele comun al certificatului în câmpul <b>ID</b> .                                                                                                    |
|                                                                                          | Remote/ID Type/ID (La distanță/Tip ID/ID)                                                                                                    |
|                                                                                          | Selectați tipul ID-ului destinatarului și apoi tastați ID-ul.                                                                                                    |
|                                                                                          | Selectați IPv4 Address (Adresă IPv4), IPv6 Address (Adresă<br>IPv6), FQDN, E-mail Address (Adresă de e-mail) sau<br>Certificate (Certificat) pentru tip.                                                                                                    |
|                                                                                          | Dacă ați selectat <b>Certificate (Certificat)</b> , tastați numele comun al certificatului în câmpul <b>ID</b> .                                                                                                    |
| Certificate (Certificat)                                                                 | Dacă ați selectat <b>Certificates (Certificate)</b> pentru <b>Authentication</b><br><b>Method (Metodă de autentificare)</b> , selectați certificatul.                                                                                                    |

| Opţiune | Descriere                                                                                                    |
|---------|----------------------------------------------------------------------------------------------------|
|         | Puteți să selectați numai certificatele care au fost create<br>folosind pagina <b>Certificate (Certificat)</b> a ecranului de<br>configurare a securității pentru Web Based Management. |

# **V** Informații similare

Configurarea un şablon IPsec utilizând Web Based Management

▲ Pagina de pornire > Securitatea rețelei > Utilizarea IPsec > Configurarea un şablon IPsec utilizând Web Based Management > Setări IKEv2 pentru un şablon IPsec

# Setări IKEv2 pentru un şablon IPsec

| Template Name (Nume şablon)Introduceți un nume pentru șablon (până la 16 caractere).Use Prefixed Template (Utilizare şablon<br>cu prefix)Selectați Custom (Personalizat), IKEv2 High Security<br>(Securitate~ridicată~IKEv2), sau IKEv2 Medium Security<br>(Securitate~medie~IKEv2). Elementele de setare sunt diferite în<br>funcție de şablonul selectat.Internet Key Exchange (IKE) (Schimb de<br>chei internet (IKE))IKE este un protocol de comunicare utilizat pentru a schimba chei de<br>criptare pentru a efectua o comunicare criptată utilizând IPsec. Pentru a<br>efectua o comunicare criptată, algoritmul de criptare necesar pentru<br>IPsec este determinat şi cheile de criptare sunt partajate. Pentru IKE,<br>cheile de criptare sunt schimbate utilizând metoda Diffie-Hellman de<br>schimbare a cheilor, iar comunicarea criptată limitată la IKE este<br>efectuată. |
|----------------------------------------------------------------------------------------------------|
| Use Prefixed Template (Utilizare şablon<br>cu prefix)Selectaţi Custom (Personalizat), IKEv2 High Security<br>(Securitate~ridicată~IKEv2), sau IKEv2 Medium Security<br>(Securitate~medie~IKEv2). Elementele de setare sunt diferite în<br>funcție de şablonul selectat.Internet Key Exchange (IKE) (Schimb de<br>chei internet (IKE))IKE este un protocol de comunicare utilizat pentru a schimba chei de<br>criptare pentru a efectua o comunicare criptată utilizând IPsec. Pentru a<br>efectua o comunicare criptată, algoritmul de criptare necesar pentru<br>IPsec este determinat şi cheile de criptare sunt partajate. Pentru IKE,<br>cheile de criptare sunt schimbate utilizând metoda Diffie-Hellman de<br>schimbare a cheilor, iar comunicarea criptată limitată la IKE este<br>efectuată.                                                                                     |
| Internet Key Exchange (IKE) (Schimb de chei internet (IKE))<br>IKE este un protocol de comunicare utilizat pentru a schimba chei de criptare pentru a efectua o comunicare criptată utilizând IPsec. Pentru a efectua o comunicare criptată, algoritmul de criptare necesar pentru IPsec este determinat și cheile de criptare sunt partajate. Pentru IKE, cheile de criptare sunt schimbate utilizând metoda Diffie-Hellman de schimbare a cheilor, iar comunicarea criptată limitată la IKE este efectuată.                                                                                                    |
| Dacă ați selectat Custom (Personalizat) în Use Prefixed Template<br>(Utilizare şablon cu prefix), selectați IKEv2.                                                                                                    |
| Authentication Type (Tip de                                                                                                    |
| autentificare)Această metodă de schimbare a cheilor permite cheilor secrete să<br>fie schimbate în mod securizat prin intermediul unei reţele<br>neprotejate. Metoda Diffie-Hellman de schimbare a cheilor<br>utilizează o problemă cu algoritmi discreți, nu cheia secretă,<br>pentru a trimite şi primi informaţii neprotejate generate utilizând un<br>număr aleatoriu şi cheia secretă.                                                                                                    |
| Selectați Group1 (Grup1), Group2 (Grup2), Group5 (Grup5)<br>sau Group14 (Grup14).                                                                                                    |
| Encryption (Criptare)                                                                                                    |
| Selectați DES, 3DES, AES-CBC 128 sau AES-CBC 256.                                                                                                    |
| • Hash                                                                                                    |
| Selectați MD5, SHA1, SHA256, SHA384 sau SHA512.                                                                                                    |
| SA Lifetime (Durata de viața SA)     Specificați durata de viață IKE SA                                                                                                    |
| Introduceti timpul (secunde) si numărul de kilobaiti (KBvte)                                                                                                    |
| Encanculating Socurity /So încanculază - Protocol                                                                                                    |
| securitatea) Selectați ESP.                                                                                                    |
| ESP este un protocol pentru efectuarea comunicaţiilor criptate<br>utilizând IPsec. ESP criptează sarcina (conţinutul comunicat) şi<br>adaugă informaţii suplimentare. Pachetul IP conţine antetul şi<br>sarcina criptată, care urmează după antet. Suplimentar, pe<br>lângă datele criptate, pachetul IP include şi informaţii referitoare<br>la metoda de criptare şi cheia de criptare, datele de<br>autentificare şi altele.                                                                                                    |
| Encryption (Criptare)                                                                                                    |
| Selectați DES, 3DES, AES-CBC 128, sau AES-CBC 256.                                                                                                    |
| • Hash                                                                                                    |
| Selectați MD5, SHA1, SHA256, SHA384 sau SHA512.                                                                                                    |
| SA Litetime (Durata de viața SA)     Specificati durata de viață e IVE SA                                                                                                    |
| Specificaji durata de viaja a IKE SA.                                                                                                    |
| Fncansulation Mode (Mod de încansulare)                                                                                                    |
| Selectati Transport sau Tunnel (Tunel).                                                                                                    |

| Opţiune                                                                                  | Descriere                                                                                                    |
|------------------------------------------------------------------------------------------|----------------------------------------------------------------------------------------------------|
|                                                                                          | Remote Router IP-Address (Adresă IP router la distanță)                                                                                                    |
|                                                                                          | Introduceți adresa IP (IPv4 sau IPv6) a routerului aflat la distanță.<br>Introduceți aceste informații doar atunci când modul <b>Tunnel</b><br>( <b>Tunel)</b> este selectat.                                                                                                    |
|                                                                                          | SA (asociere de securitate) este o metodă de comunicare<br>criptare care utilizează IPsec sau IPv6 și care schimbă și<br>partajează informații precum metoda de criptare și cheia de<br>criptare, pentru a stabili un canal de comunicare securizat<br>înainte de a efectua comunicarea. De asemenea, SA se poate<br>referi la un canal de comunicare criptat virtual care a fost<br>stabilit. SA utilizat pentru IPsec stabilește metoda de criptare,<br>schimbă cheile și efectuează autentificarea reciprocă în<br>conformitate cu procedura standard IKE (Schimb de chei prin<br>Internet). În plus, SA este actualizat periodic.                                                                                                    |
| Perfect Forward Secrecy (PFS)<br>(Redirecționare perfectă a<br>confidențialității (PFS)) | PFS nu derivează cheile din cheile anterioare care au fost utilizate<br>pentru a cripta mesajele. În plus, dacă o cheie utilizată pentru criptarea<br>unui mesaj a fost derivată dintr-o cheie-părinte, acea cheie-părinte nu<br>este utilizată pentru derivarea altor chei. În consecință, chiar dacă o<br>cheie este compromisă, daunele vor fi limitate doar la mesajele care au<br>fost criptate utilizând acea cheie.                                                                                                    |
|                                                                                          | Selectați Enabled (Activ) sau Disabled (Inactiv).                                                                                                    |
| Authentication Method (Metodă de<br>autentificare)                                       | <ul> <li>Selectați metoda de autentificare. Selectați Pre-Shared Key (Cheie prepartajată), Certificates (Certificate), EAP - MD5 sau EAP - MS-CHAPv2.</li> <li>EAP este un protocol de autentificare care este o extensie a PPP. Prin utilizarea EAP cu IEEE802.1x, se utilizează o cheie diferită pentru autentificarea utilizatorului în timpul fiecărei sesiuni.</li> <li>Setările următoare sunt necesare doar atunci când este selectat EAP - MD5 sau EAP - MS-CHAPv2 din Authentication Method (Metodă de autentificare):</li> <li>Mode (Mod) Selectați Server-Mode (Mod server) sau Client-Mode (Mod client).</li> <li>Certificate (Certificat) Selectați certificatul.</li> <li>User Name (Nume utilizator) Introduceți un nume de utilizator (până la 32 caractere).</li> <li>Password (Parola) Introduceți o parolă (până la 32 caractere). Parola trebuie introdusă de două ori pentru confirmare.</li> </ul> |
| Pre-Shared Key (Cheie prepartajată)                                                      | <ul> <li>Dacă se criptează comunicarea, cheia de criptare este schimbată și partajată înainte de a utiliza alt canal.</li> <li>Dacă ați selectat Pre-Shared Key (Cheie prepartajată) pentru</li> <li>Authentication Method (Metodă de autentificare), tastați Pre-Shared Key (Cheie prepartajată) (până la 32 de caractere).</li> <li>Local/ID Type/ID (Local/Tip ID/ID)</li> <li>Selectați tipul ID-ului expeditorului și apoi tastați ID-ul.</li> <li>Selectați IPv4 Address (Adresă IPv4), IPv6 Address (Adresă IPv6), FQDN, E-mail Address (Adresă de e-mail) sau</li> <li>Certificate (Certificat) pentru tip.</li> <li>Dacă ați selectat Certificate (Certificat), tastați numele comun al certificatului în câmpul ID</li> </ul>                                                                                                    |

| Opţiune                  | Descriere                                                                                                    |
|--------------------------|----------------------------------------------------------------------------------------------------|
|                          | Remote/ID Type/ID (La distanță/Tip ID/ID)                                                                                                    |
|                          | Selectați tipul ID-ului destinatarului și apoi tastați ID-ul.                                                                                                    |
|                          | Selectați IPv4 Address (Adresă IPv4), IPv6 Address (Adresă<br>IPv6), FQDN, E-mail Address (Adresă de e-mail) sau<br>Certificate (Certificat) pentru tip.                                |
|                          | Dacă ați selectat <b>Certificate (Certificat)</b> , tastați numele comun al certificatului în câmpul <b>ID</b> .                                                                        |
| Certificate (Certificat) | Dacă ați selectat <b>Certificates (Certificate)</b> pentru <b>Authentication</b><br><b>Method (Metodă de autentificare)</b> , selectați certificatul.                                   |
|                          | Puteți să selectați numai certificatele care au fost create<br>folosind pagina <b>Certificate (Certificat)</b> a ecranului de<br>configurare a securității pentru Web Based Management. |

# Informații similare

1

Configurarea un şablon IPsec utilizând Web Based Management

▲ Pagina de pornire > Securitatea rețelei > Utilizarea IPsec > Configurarea un şablon IPsec utilizând Web Based Management > Setări manuale pentru un şablon IPsec

# Setări manuale pentru un şablon IPsec

| Opţiune                                                            | Descriere                                                                                                    |
|--------------------------------------------------------------------|----------------------------------------------------------------------------------------------------|
| Template Name (Nume şablon)                                        | Introduceți un nume pentru șablon (până la 16 caractere).                                                                                                    |
| Use Prefixed Template (Utilizare şablon<br>cu prefix)              | Selectați Custom (Personalizat).                                                                                                    |
| Internet Key Exchange (IKE) (Schimb de<br>chei internet (IKE))     | IKE este un protocol de comunicare utilizat pentru a schimba chei de<br>criptare pentru a efectua o comunicare criptată utilizând IPsec. Pentru a<br>efectua o comunicare criptată, algoritmul de criptare necesar pentru<br>IPsec este determinat și cheile de criptare sunt partajate. Pentru IKE,<br>cheile de criptare sunt schimbate utilizând metoda Diffie-Hellman de<br>schimbare a cheilor, iar comunicarea criptată limitată la IKE este<br>efectuată.                                                                                                    |
|                                                                    | Selectați Manual.                                                                                                    |
| Authentication Key (ESP, AH) (Cheie de<br>autentificare (ESP, AH)) | Tastați valorile In/Out (Intrare/leşire).<br>Aceste setări sunt necesare atunci când se selectează Custom<br>(Personalizat) pentru Use Prefixed Template (Utilizare şablon cu<br>prefix), Manual pentru Internet Key Exchange (IKE) (Schimb de chei<br>internet (IKE)) și o setare diferită de None (Niciunul) este selectată<br>pentru Hash pentru Encapsulating Security (Se încapsulează<br>securitatea).                                                                                                    |
|                                                                    | Numărul de caractere pe care îl puteți seta diferă în funcție de setarea pe care o alegeți pentru <b>Hash</b> pentru secțiunea <b>Encapsulating Security (Se încapsulează securitatea)</b> .                                                                                                    |
|                                                                    | <ul> <li>Dacă lungimea cheii de autentificare specificate diferă de algoritmul hash selectat, va apărea o eroare.</li> <li>MD5: 128 biţi (16 bytes)</li> <li>SHA1: 160 biţi (20 bytes)</li> <li>SHA256: 256 biţi (32 bytes)</li> <li>SHA384: 384 biţi (48 bytes)</li> <li>SHA512: 512 biţi (64 bytes)</li> <li>Dacă specificaţi cheia în Cod ASCII, scrieţi caracterele între ghilimele (").</li> </ul>                                                                                                    |
| Code key (ESP) (Cheie cod (ESP))                                   | <ul> <li>Tastaţi valorile In/Out (Intrare/leşire).</li> <li>Aceste setări sunt necesare dacă Custom (Personalizat) este selectat pentru Use Prefixed Template (Utilizare şablon cu prefix), Manual este selectat pentru Internet Key Exchange (IKE) (Schimb de chei internet (IKE)) și ESP este selectat pentru Protocol în Encapsulating Security (Se încapsulează securitatea).</li> <li>Numărul de caractere pe care îl puteți seta diferă în funcție de setarea pe care o alegeți pentru Encryption (Criptare) pentru secțiunea Encapsulating Security (Se încapsulează securitatea).</li> <li>Dacă lungimea cheii de cod specificate diferă de algoritmul de criptare selectat, va apărea o eroare.</li> <li>DES: 64 biți (8 bytes)</li> <li>3DES: 192 biți (24 bytes)</li> <li>AES-CBC 128: 128 biți (16 bytes)</li> <li>AES-CBC 256: 256 biți (32 bytes)</li> <li>Dacă specificați cheia în Cod ASCII, scrieți caracterele între ghilimele (").</li> </ul> |

| Opţiune                                              | Descriere                                                                                                    |
|------------------------------------------------------|----------------------------------------------------------------------------------------------------|
| SPI                                                  | Aceşti parametri sunt utilizaţi pentru a identifica informaţiile de<br>securitate. În general, o gazdă are mai multe Asocieri de securitate<br>(SAs) pentru mai multe tipuri de comunicări IPsec. Prin urmare, este<br>necesară identificarea SA aplicabil atunci când este primit un pachet<br>IPsec. Parametrul SPI, care identifică SA, este inclus în AH Headerul<br>de autentificare (AH) şi în headerul Încărcăturii utile a securităţii<br>încapsulării (ESP).<br>Aceste setări sunt necesare atunci când se selectează <b>Custom</b><br>( <b>Personalizat</b> ) pentru <b>Use Prefixed Template (Utilizare şablon cu</b><br><b>prefix</b> ), şi <b>Manual</b> pentru <b>Internet Key Exchange (IKE) (Schimb de</b>                                                                                                    |
|                                                      | Introduceți valorile <b>In/Out (Intrare/leşire)</b> . (3-10 caractere)                                                                                                    |
| Encapsulating Security (Se încapsulează securitatea) | <ul> <li>Protocol</li> <li>Selectaţi ESP sau AH.</li> </ul>                                                                                                    |
|                                                      | <ul> <li>ESP este un protocol pentru efectuarea comunicaţiilor criptate utilizând IPsec. ESP criptează sarcina (conţinutul comunicat) şi adaugă informaţii suplimentare. Pachetul IP conţine antetul şi sarcina criptată, care urmează după antet. Suplimentar, pe lângă datele criptate, pachetul IP include şi informaţii referitoare la metoda de criptare şi cheia de criptare, datele de autentificare şi altele.</li> <li>AH face parte din protocolul IPsec care autentifică expeditorul şi previne manipularea datelor (asigură completitudinea datelor). În pachetul IP, datele sunt introduse imediat după header. În plus, pachetele includ valori hash care sunt calculate utilizând o ecuaţie din conţinutul comunicat, cheia secretă şi altele, pentru a preveni falsificarea expeditorului şi manipularea datelor. Spre deosebire de ESP, conţinutul comunicat nu este criptat şi datele sunt trimise şi primite ca text simplu.</li> </ul> |
|                                                      | Encryption (Criptare) (Nu este disponibilă pentru opțiunea AH.)     Soloctati DES 2DES AES CBC 128 cou AES CBC 256                                                                                                    |
|                                                      | • Hash                                                                                                    |
|                                                      | Selectați None (Niciunul), MD5, SHA1, SHA256, SHA384 sau<br>SHA512.<br>Opțiunea None (Niciunul) poate fi selectată doar dacă opțiunea                                                                                                    |
|                                                      | ESP este selectată pentru Protocol.                                                                                                    |
|                                                      | SA Lifetime (Durată de viață SA)                                                                                                    |
|                                                      | Specificați durata de viață a IKE SA.                                                                                                    |
|                                                      | rastați durata (secunde) și numarul de Kilobiți (Kbyte).                                                                                                    |
|                                                      | Selectati Transport sau Tunnel (Tunel)                                                                                                    |
|                                                      | Remote Router IP-Address (Adresă IP router la distantă)                                                                                                    |
|                                                      | Introduceți adresa IP (IPv4 sau IPv6) a routerului aflat la distanță.<br>Introduceți aceste informații doar atunci când modul <b>Tunnel</b><br>( <b>Tunel</b> ) este selectat.                                                                                                    |

| Opțiune | Descriere                                                                                                    |
|---------|----------------------------------------------------------------------------------------------------|
|         | SA (asociere de securitate) este o metodă de comunicare<br>criptare care utilizează IPsec sau IPv6 și care schimbă și<br>partajează informații precum metoda de criptare și cheia de<br>criptare, pentru a stabili un canal de comunicare securizat<br>înainte de a efectua comunicarea. De asemenea, SA se poate<br>referi la un canal de comunicare criptat virtual care a fost<br>stabilit. SA utilizat pentru IPsec stabilește metoda de criptare,<br>schimbă cheile și efectuează autentificarea reciprocă în<br>conformitate cu procedura standard IKE (Schimb de chei prin<br>Internet). În plus, SA este actualizat periodic. |

# Informații similare

Configurarea un şablon IPsec utilizând Web Based Management

Pagina de pornire > Securitatea rețelei > Utilizarea autentificării IEEE 802.1x pentru rețeaua dumneavoastră

# Utilizarea autentificării IEEE 802.1x pentru rețeaua dumneavoastră

- Ce este autentificarea IEEE 802.1x?
- Configurați autentificarea IEEE 802.1x pentru rețeaua dumneavoastră utilizând Web Based Management (browser web)
- Metode de autentificare IEEE 802.1x

▲ Pagina de pornire > Securitatea rețelei > Utilizarea autentificării IEEE 802.1x pentru rețeaua dumneavoastră > Ce este autentificarea IEEE 802.1x?

## Ce este autentificarea IEEE 802.1x?

IEEE 802.1x este un standard IEEE care limitează accesul de la dispozitive de rețea unauthorized. Aparatul Brother trimite o cerere de autentificare către un server RADIUS (server de autentificare) prin punctul de acces sau hubul dvs. Aparatul poate accesa rețeaua după ce serverul RADIUS verifică solicitarea dumneavoastră.

### Informații similare

• Utilizarea autentificării IEEE 802.1x pentru rețeaua dumneavoastră

▲ Pagina de pornire > Securitatea rețelei > Utilizarea autentificării IEEE 802.1x pentru rețeaua dumneavoastră > Configurați autentificarea IEEE 802.1x pentru rețeaua dumneavoastră utilizând Web Based Management (browser web)

# Configurați autentificarea IEEE 802.1x pentru rețeaua dumneavoastră utilizând Web Based Management (browser web)

- În cazul în care configurați aparatul folosind autentificarea EAP-TLS, trebuie să instalați certificatul de client emis de AC înainte de a începe configurarea. Contactați administratorul de rețea pentru informații despre certificatul de client. Dacă aveți instalate mai multe certificate, vă recomandăm să vă notați numele certificatului pe care doriți să îl utilizați.
- Înainte de a verifica certificatul serverului, trebuie să importați certificatul AC emis de AC care a semnat certificatul serverului. Contactați administratorul de rețea sau furnizorul de servicii internet (ISP) pentru a confirma dacă este necesar să importați certificatul AC.

De asemenea, puteți configura autentificarea IEEE 802.1x utilizând expertul de setare wireless din panoul de control (rețea wireless).

- 1. Porniți browserul web.
- Introduceți "https://adresa IP a aparatului" în bara de adrese a browserului (unde "adresa IP a aparatului" este adresa IP a aparatului dvs.).

De exemplu:

https://192.168.1.2

Adresa IP a aparatului se găsește în Raportul de configurare a rețelei.

3. Dacă este necesar, introduceți parola în câmpul Login (Conectare) și apoi faceți clic pe Login (Conectare).

Parola implicită pentru gestionarea setărilor acestui aparat se află în spatele sau pe baza aparatului și este marcată cu "**Pwd**". Dacă vă conectați pentru prima dată, schimbați parola implicită urmând instrucțiunile pas cu pas.

4. În bara de navigare din stânga, faceți clic pe Network (Rețea).

Dacă bara de navigare din stânga nu este vizibilă, începeți navigarea din  $\equiv$ .

- 5. Efectuați una dintre următoarele operații:
  - Pentru reţea cablată
    - Faceți clic pe Wired (Cu fir) > Wired 802.1x Authentication (Autentificare 802.1x cu fir).
  - Pentru rețea wireless

Faceți clic pe Wireless (Fără fir) > Wireless (Enterprise) (Fără fir (întreprindere)).

- 6. Configurați setările de autentificare IEEE 802.1x.
  - Pentru activarea autentificării IEEE 802.1x pentru reţele prin cablu, selectaţi Enabled (Activat) pentru Wired 802.1x status (Stare 802.1x cu fir) în pagina Wired 802.1x Authentication (Autentificare 802.1x cu fir).
  - Dacă utilizați autentificarea **EAP-TLS**, pentru verificare trebuie să selectați certificatul de client instalat (afișat cu numele certificatului) din lista derulantă **Client Certificate (Certificat client)**.
  - Dacă selectați autentificarea EAP-FAST, PEAP, EAP-TTLS, sau EAP-TLS, selectați metoda de verificare din lista derulantă Server Certificate Verification (Verificare certificat server). Verificați certificatul serverului utilizând certificatul CA, importat anterior pe aparat, emis de autoritatea de certificare (CA) care a semnat certificatul serverului.

Selectați una dintre următoarele metode de verificare din lista derulantă Server Certificate Verification (Verificare certificat server):

| Opțiune                                       | Descriere                                                                                                    |
|-----------------------------------------------|----------------------------------------------------------------------------------------------------|
| No Verification (Fără<br>verificare)          | Certificatul serverului este întotdeauna de încredere. Verificarea nu se efectuează.                                                                                                    |
| CA Cert. (Cert. CA)                           | Metoda de control folosită pentru verificarea siguranței CA a certificatului serverului utilizând certificatul CA emis de autoritatea de certificare (CA) care a semnat certificatul serverului. |
| CA Cert. + ServerID (Cert. CA<br>+ ID server) | Metoda de verificare a valorii numelui comun 1 a certificatului serverului în completarea siguranței CA a certificatului serverului.                                                             |

7. După ce ați terminat configurarea, faceți clic pe Submit (Remitere).

Pentru reţelele cablate: după configurare, conectați aparatul la reţeaua IEEE 802.1x acceptată. După câteva minute, imprimați pagina cu raportul de configurare rețea pentru a verifica starea **<Wired IEEE 802.1x**>.

| Opţiune | Descriere                                                                      |
|---------|--------------------------------------------------------------------------------|
| Success | Funcția IEEE 802.1x prin cablu este activată și autentificarea a reușit.       |
| Failed  | Funcția IEEE 802.1x prin cablu este activată, însă autentificarea nu a reușit. |
| Off     | Funcția IEEE 802.1x prin cablu nu este disponibilă.                            |

### Informații similare

• Utilizarea autentificării IEEE 802.1x pentru rețeaua dumneavoastră

#### Subiecte conexe:

- Prezentarea funcțiilor certificatului de securitate
- · Configurarea certificatelor pentru securitatea dispozitivului

<sup>1</sup> La verificarea numelui comun se compară numele comun al certificatului serverului cu şirul de caractere configurat pentru Server ID (ID server). Înainte de a utiliza această metodă, contactați administratorul de sistem privind numele comun al certificatului serverului şi apoi configurați Server ID (ID server).

Pagina de pornire > Securitatea reţelei > Utilizarea autentificării IEEE 802.1x pentru reţeaua dumneavoastră > Metode de autentificare IEEE 802.1x

## Metode de autentificare IEEE 802.1x

#### EAP-FAST

Extensible Authentication Protocol-Flexible Authentication via Secured Tunneling (EAP-FAST) a fost realizat de Cisco Systems, Inc. și utilizează un identificator de utilizator și o parolă pentru autentificare, precum și algoritmi cu chei simetrice pentru a se obține un proces de autentificare tunneled.

Aparatul Brother acceptă următoarele metode de autentificare internă:

- EAP-FAST/NONE
- EAP-FAST/MS-CHAPv2
- EAP-FAST/GTC

#### EAP-MD5 (Rețea cablată)

Extensible Authentication Protocol-Message Digest Algorithm 5 (EAP-MD5) utilizează un ID utilizator și parolă pentru autentificarea cu răspuns la cerere.

#### PEAP

Protected Extensible Authentication Protocol (PEAP) este o versiune a metodei EAP dezvoltată de Cisco Systems, Inc., Microsoft Corporation și RSA Security. PEAP creează un canal SSL (Secure Sockets Layer)/TLS (Transport Layer Security) criptat între un client și un server de autentificare pentru a trimite ID-ul de utilizator și parola. PEAP asigură autentificarea reciprocă între server și client.

Aparatul Brother acceptă următoarele metode de autentificare internă:

- PEAP/MS-CHAPv2
- PEAP/GTC

#### EAP-TTLS

Extensible Authentication Protocol-Tunneled Transport Layer Security (EAP-TTLS) a fost dezvoltat de Funk Software și Certicom. EAP-TTLS creează un canal SSL criptat similar cu PEAP între un client și un server de autentificare pentru a trimite ID-ul de utilizator și parola. EAP-TTLS asigură autentificarea reciprocă între server și client.

Aparatul Brother acceptă următoarele metode de autentificare internă:

- EAP-TTLS/CHAP
- EAP-TTLS/MS-CHAP
- EAP-TTLS/MS-CHAPv2
- EAP-TTLS/PAP

#### EAP-TLS

Extensible Authentication Protocol-Transport Layer Security (EAP-TLS) solicită autentificarea certificatului digital atât pentru client cât și pentru serverul de autentificare.

#### Informații similare

Utilizarea autentificării IEEE 802.1x pentru rețeaua dumneavoastră

▲ Pagina de pornire > Autentificarea utilizatorului

# Autentificarea utilizatorului

- Utilizarea autentificării Active Directory
- Utilizarea autentificării prin LDAP
- Utilizarea Secure Function Lock (Blocarea securizată a funcțiilor) 3.0

▲ Pagina de pornire > Autentificarea utilizatorului > Utilizarea autentificării Active Directory

## Utilizarea autentificării Active Directory

- Introducere în autentificarea Active Directory
- Configurarea autentificării Active Directory utilizând Management bazat pe web
- Autentificarea pentru a modifica setările aparatului utilizând panoul de control al aparatului (autentificare Active Directory)

▲ Pagina de pornire > Autentificarea utilizatorului > Utilizarea autentificării Active Directory > Introducere în autentificarea Active Directory

# Introducere în autentificarea Active Directory

Autentificarea Active Directory restricționează utilizarea aparatului. Dacă autentificarea Active Directory este activată, panoul de control al aparatului va fi blocat. Nu puteți schimba setările aparatului până când nu introduceți un ID de utilizator și o parolă.

Autentificarea Active Directory oferă următoarele caracteristici:

Funcțiile, opțiunile și setările acceptate pot să difere în funcție de model.

- Stochează datele de imprimare primite
- Stochează datele de fax primite

Ø

• Obține adresa de e-mail de la serverul Active Directory pe baza codului de identificare al utilizatorului (ID) la trimiterea datelor scanate către un server de e-mail.

Pentru a utiliza această caracteristică, selectați opțiunea **On (Pornit)** pentru setarea **Get Mail Address** (**Obținere adresă de e-mail)** și **LDAP + kerberos** sau **LDAP + NTLMv2** pentru metoda de autentificare. Adresa dumneavoastră de e-mail va fi setată ca expeditor atunci când aparatul trimite date scanate la un server de e-mail, respectiv ca destinatar dacă doriți să trimiteți datele scanate la adresa dumneavoastră de email.

Atunci când autentificarea Active Directory Authentication este activată, aparatul dvs. stochează toate datele faxurilor primite. După ce vă autentificați, aparatul va imprima toate datele faxurilor stocate.

Puteți modifica setările folosite pentru autentificarea Active Directory utilizând Web Based Management.

#### 📕 Informații similare

Utilizarea autentificării Active Directory

▲ Pagina de pornire > Autentificarea utilizatorului > Utilizarea autentificării Active Directory > Configurarea autentificării Active Directory utilizând Management bazat pe web

# Configurarea autentificării Active Directory utilizând Management bazat pe web

Autentificarea în Active Directory acceptă autentificarea Kerberos și autentificarea NTLMv2. Trebuie să configurați protocolul SNTP (server de oră rețea) și să configurați serverul DNS pentru autentificare.

- 1. Porniți browserul web.
- Introduceți "https://adresa IP a aparatului" în bara de adrese a browserului (unde "adresa IP a aparatului" este adresa IP a aparatului dvs.).

De exemplu:

Ø

https://192.168.1.2

Adresa IP a aparatului se găsește în Raportul de configurare a rețelei.

3. Dacă este necesar, introduceți parola în câmpul Login (Conectare) și apoi faceți clic pe Login (Conectare).

Parola implicită pentru gestionarea setărilor acestui aparat se află în spatele sau pe baza aparatului și este marcată cu "Pwd". Dacă vă conectați pentru prima dată, schimbați parola implicită urmând instrucțiunile pas cu pas.

4. În bara de navigare din stânga, faceți clic pe Administrator > User Restriction Funcție restricție utilizator) sau pe Restriction Management (Gestionare restricții).

Dacă bara de navigare din stânga nu este vizibilă, începeți navigarea din  $\equiv$ .

- 5. Selectați Active Directory Authentication (Autentificare director activ).
- 6. Faceți clic pe Submit (Remitere).
- 7. Faceți clic pe Active Directory Authentication (Autentificare director activ).
- 8. Configurați setările următoare:

Funcțiile, opțiunile și setările acceptate pot să difere în funcție de model.

| Opțiune                                                                              | Descriere                                                                                                    |
|--------------------------------------------------------------------------------------|----------------------------------------------------------------------------------------------------|
| Storage Fax RX Data (Stocare date retransmitere fax)                                 | Selectați această opțiune pentru a stoca datele de fax primite.<br>Puteți imprima toate datele de fax primite după ce vă autentificați la<br>aparat.                                           |
| Remember User ID (Memorare ID utilizator)                                            | Selectați această opțiune pentru a vă salva ID-ul de utilizator.                                                                                                    |
| Active Directory Server Address<br>(Adresă server director activ)                    | Introduceți adresa IP sau numele serverului (de exemplu: ad.example.com) Active Directory.                                                                                                    |
| Active Directory Domain Name<br>(Nume domeniu director activ)                        | Introduceți Numele domeniului Active Directory.                                                                                                    |
| Protocol & Authentication Method<br>(Protocol și metodă de<br>autentificare internă) | Selectați protocolul și metoda de autentificare.                                                                                                    |
| SSL/TLS                                                                              | Selectați opțiunea <b>SSL/TLS</b> .                                                                                                    |
| LDAP Server Port (Port de server<br>LDAP)                                            | Introduceți numărul portului pentru conectarea serverului Active<br>Directory prin LDAP (disponibil numai pentru metoda de<br>autentificare <b>LDAP + kerberos</b> sau <b>LDAP + NTLMv2</b> ). |

| Opţiune                                                                   | Descriere                                                                                                    |
|---------------------------------------------------------------------------|----------------------------------------------------------------------------------------------------|
| LDAP Search Root (Rădăcină de<br>căutare LDAP)                            | Introduceți rădăcina de căutare LDAP (disponibil numai pentru metoda de autentificare LDAP + kerberos sau LDAP + NTLMv2).                                                                                                    |
| Get Mail Address (Obţinere adresă<br>de e-mail)                           | Selectați această opțiune pentru a obține adresa de e-mail a<br>utilizatorului autentificat de la serverul Active Directory. (disponibil<br>numai pentru LDAP + kerberos sau pentru metoda de autentificare<br>LDAP + NTLMv2 ) |
| Get User's Home Directory<br>(Obţinere director de pornire<br>utilizator) | Selectați această opțiune pentru a obține directorul principal ca<br>destinație pentru Scanare către rețea. (disponibil numai pentru<br>LDAP + kerberos sau pentru metoda de autentificare LDAP +<br>NTLMv2)                   |

### 9. Faceți clic pe Submit (Remitere).

# 💧 Informații similare

• Utilizarea autentificării Active Directory

▲ Pagina de pornire > Autentificarea utilizatorului > Utilizarea autentificării Active Directory > Autentificarea pentru a modifica setările aparatului utilizând panoul de control al aparatului (autentificare Active Directory)

# Autentificarea pentru a modifica setările aparatului utilizând panoul de control al aparatului (autentificare Active Directory)

Dacă autentificarea Active Directory este activată, panoul de control al aparatului va fi blocat până când introduceți ID-ul de utilizator și parola la panoul de control al aparatului.

- 1. Pentru conectare, de la panoul de control al aparatului introduceți ID-ul de utilizator și parola.
- 2. După ce autentificarea a fost efectuată cu succes, panoul de control al aparatului este deblocat.

### Informații similare

Utilizarea autentificării Active Directory

▲ Pagina de pornire > Autentificarea utilizatorului > Utilizarea autentificării prin LDAP

# Utilizarea autentificării prin LDAP

- Introducere în autentificarea LDAP
- Configurarea autentificării LDAP utilizând Management bazat pe web
- Autentificarea pentru a schimba setările utilizând panoul de control al aparatului (Autentificarea LDAP)

▲ Pagina de pornire > Autentificarea utilizatorului > Utilizarea autentificării prin LDAP > Introducere în autentificarea LDAP

# Introducere în autentificarea LDAP

Autentificarea prin LDAP restricționează utilizarea aparatului. Dacă autentificarea LDAP este activată, panoul de control al aparatului va fi blocat. Nu puteți schimba setările aparatului până când nu introduceți un ID de utilizator și o parolă.

Autentificarea LDAP oferă următoarele caracteristici:

Funcțiile, opțiunile și setările acceptate pot să difere în funcție de model.

- Stochează datele de imprimare primite
- Stochează datele de fax primite

Ø

• Obține adresa de e-mail de la serverul LDAP pe baza ID-ului de utilizator atunci când se trimit date scanate la un server de e-mail.

Pentru a utiliza această caracteristică, selectați opțiunea **On (Pornit)** pentru setarea **Get Mail Address (Obținere adresă de e-mail)**. Adresa dumneavoastră de e-mail va fi setată ca expeditor atunci când aparatul trimite date scanate la un server de e-mail, respectiv ca destinatar dacă doriți să trimiteți datele scanate la adresa dumneavoastră de e-mail.

Atunci când autentificarea LDAP este activată, aparatul dvs. stochează toate datele faxurilor primite. După ce vă autentificați, aparatul va imprima toate datele faxurilor stocate.

Puteți modifica setările de autentificare prin LDAP folosind Web Based Management.

### Informații similare

• Utilizarea autentificării prin LDAP

▲ Pagina de pornire > Autentificarea utilizatorului > Utilizarea autentificării prin LDAP > Configurarea autentificării LDAP utilizând Management bazat pe web

## Configurarea autentificării LDAP utilizând Management bazat pe web

- 1. Porniți browserul web.
- Introduceți "https://adresa IP a aparatului" în bara de adrese a browserului (unde "adresa IP a aparatului" este adresa IP a aparatului dvs.).

De exemplu:

Ø

Ø

https://192.168.1.2

Adresa IP a aparatului se găsește în Raportul de configurare a rețelei.

3. Dacă este necesar, introduceți parola în câmpul Login (Conectare) și apoi faceți clic pe Login (Conectare).

Parola implicită pentru gestionarea setărilor acestui aparat se află în spatele sau pe baza aparatului și este marcată cu "**Pwd**". Dacă vă conectați pentru prima dată, schimbați parola implicită urmând instrucțiunile pas cu pas.

4. În bara de navigare din stânga, faceți clic pe Administrator > User Restriction Funcție restricție utilizator) sau pe Restriction Management (Gestionare restricții).

Dacă bara de navigare din stânga nu este vizibilă, începeți navigarea din  $\equiv$ .

- 5. Selectați LDAP Authentication (Autentificare LDAP).
- 6. Faceți clic pe Submit (Remitere).
- 7. Faceți clic pe meniul LDAP Authentication (Autentificare LDAP).
- 8. Configurați setările următoare:

Funcțiile, opțiunile și setările acceptate pot să difere în funcție de model.

| Opțiune                                                                  | Descriere                                                                                                    |
|--------------------------------------------------------------------------|----------------------------------------------------------------------------------------------------|
| Storage Fax RX Data (Stocare date retransmitere fax)                     | Selectați această opțiune pentru a stoca datele de fax primite.<br>Puteți imprima toate datele de fax primite după ce vă autentificați<br>la aparat. |
| Remember User ID (Memorare ID utilizator)                                | Selectați această opțiune pentru a vă salva ID-ul de utilizator.                                                                                     |
| LDAP Server Address (Adresă de server LDAP)                              | Introduceți adresa IP sau numele serverului (spre exemplu:<br>Idap.example.com) pentru serverul LDAP.                                                |
| SSL/TLS                                                                  | Selectați opțiunea <b>SSL/TLS</b> pentru a folosi LDAP în loc de SSL/<br>TLS.                                                                        |
| LDAP Server Port (Port de server<br>LDAP)                                | Introduceți numărul portului serverului LDAP.                                                                                                    |
| LDAP Search Root (Rădăcină de<br>căutare LDAP)                           | Introduceți directorul rădăcină de căutare LDAP.                                                                                                    |
| Attribute of Name (Search Key)<br>(Atributul numelui (cheie de căutare)) | Introduceți atributul pe care doriți să-l utilizați drept cheie de căutare.                                                                          |
| Get Mail Address (Obținere adresă de<br>e-mail)                          | Selectați această opțiune pentru a obține adresa de e-mail a utilizatorului conectat de la serverul LDAP.                                            |
| Get User's Home Directory (Obţinere director de pornire utilizator)      | Selectați această opțiune pentru a obține directorul principal ca destinație pentru Scanare către rețea.                                             |

9. Faceți clic pe Submit (Remitere).

# 🔽 Informații similare

• Utilizarea autentificării prin LDAP

Pagina de pornire > Autentificarea utilizatorului > Utilizarea autentificării prin LDAP > Autentificarea pentru a schimba setările utilizând panoul de control al aparatului (Autentificarea LDAP)

# Autentificarea pentru a schimba setările utilizând panoul de control al aparatului (Autentificarea LDAP)

Dacă autentificarea LDAP este activată, panoul de control al aparatului va fi blocat până când introduceți ID-ul de utilizator și parola pe panoul de control al aparatului.

- 1. Pentru conectare, de la panoul de control al aparatului introduceți ID-ul de utilizator și parola.
- 2. După ce autentificarea a fost efectuată cu succes, panoul de control al aparatului este deblocat.

### Informații similare

• Utilizarea autentificării prin LDAP

Pagina de pornire > Autentificarea utilizatorului > Utilizarea Secure Function Lock (Blocarea securizată a funcțiilor) 3.0

## Utilizarea Secure Function Lock (Blocarea securizată a funcțiilor) 3.0

Utilizarea funcției Secure Function Lock 3.0 (Blocarea securizată a funcțiilor) determină creșterea securității prin limitarea funcțiilor disponibile de la aparatul dumneavoastră.

- Înainte de a utiliza Secure Function Lock 3.0 (Blocarea securizată a funcțiilor 3.0)
- Configurarea funcției Secure Function Lock 3.0 (Blocarea securizată a funcțiilor 3.0) folosind Web Based Management
- Scanarea folosind Secure Function Lock 3.0 (Blocarea securizată a funcțiilor 3.0)
- Configurarea modului public pentru Secure Function Lock 3.0 (Blocarea securizată a funcţiilor 3.0)
- Configurarea setărilor ecranului principal personal utilizând Web Based Management
- Caracteristici suplimentare ale Secure Function Lock 3.0 (Blocarea securizată a funcţiilor 3.0)
- Înregistrarea unui nou card IC utilizând panoul de control al aparatului
- Înregistrarea unui cititor extern de carduri IC

▲ Pagina de pornire > Autentificarea utilizatorului > Utilizarea Secure Function Lock (Blocarea securizată a funcțiilor) 3.0 > Înainte de a utiliza Secure Function Lock 3.0 (Blocarea securizată a funcțiilor 3.0)

# Înainte de a utiliza Secure Function Lock 3.0 (Blocarea securizată a funcțiilor 3.0)

Utilizați funcția Secure Function Lock (Blocarea securizată a funcțiilor) pentru configurarea parolelor, limitarea numărului de pagini pentru anumiți utilizatori și oferirea accesului la anumite funcții sau la toate funcțiile enumerate aici.

Puteți configura și modifica următoarele setări ale Secure Function Lock 3.0 (Blocarea securizată a funcțiilor 3.0) utilizând Web Based Management:

Funcțiile, opțiunile și setările acceptate pot să difere în funcție de model.

- Print (Imprimare)
- Copy (Copiere)
- Scan (Scanare)
- Fax

Ø

- Suport media
- Web Connect
- Apps (Aplicații)
- Page Limits (Limite de pagini)
- · Page Counters (Contor de pagini)
- Card ID (NFC ID) (ID card (ID NFC))

Modelele cu ecran tactil LCD:

Atunci când Secure Function Lock (Blocare securizată a funcțiilor) este activată, aparatul intră automat în modul Public și unele dintre funcțiile aparatului devin restricționate numai la utilizatorii authorized. Pentru a accesa funcțiile restricționate ale aparatului, apăsați pe **e**, selectați numele de utilizator și introduceți parola dvs.

#### Informații similare

▲ Pagina de pornire > Autentificarea utilizatorului > Utilizarea Secure Function Lock (Blocarea securizată a funcțiilor) 3.0 > Configurarea funcției Secure Function Lock 3.0 (Blocarea securizată a funcțiilor 3.0) folosind Web Based Management

# Configurarea funcției Secure Function Lock 3.0 (Blocarea securizată a funcțiilor 3.0) folosind Web Based Management

- 1. Porniți browserul web.
- Introduceți "https://adresa IP a aparatului" în bara de adrese a browserului (unde "adresa IP a aparatului" este adresa IP a aparatului dvs.).

De exemplu:

Ø

https://192.168.1.2

Adresa IP a aparatului se găsește în Raportul de configurare a rețelei.

3. Dacă este necesar, introduceți parola în câmpul Login (Conectare) și apoi faceți clic pe Login (Conectare).

Parola implicită pentru gestionarea setărilor acestui aparat se află în spatele sau pe baza aparatului și este marcată cu "**Pwd**". Dacă vă conectați pentru prima dată, schimbați parola implicită urmând instrucțiunile pas cu pas.

4. În bara de navigare din stânga, faceți clic pe Administrator > User Restriction Funcție restricție utilizator) sau pe Restriction Management (Gestionare restricții).

Dacă bara de navigare din stânga nu este vizibilă, începeți navigarea din  $\equiv$ .

- 5. Selectați Secure Function Lock (Blocare funcții în siguranță).
- 6. Faceți clic pe Submit (Remitere).
- 7. Faceți clic pe meniul Restricted Functions (Funcții restricționate).
- 8. Configurați setările pentru gestionarea restricțiilor pentru utilizator sau pentru grup.
- 9. Faceți clic pe Submit (Remitere).
- 10. Faceți clic pe meniul User List (Listă de utilizatori).
- 11. Configurați lista utilizatorului.
- 12. Faceți clic pe Submit (Remitere).

De asemenea, din meniul **Secure Function Lock (Blocare funcții în siguranță)** puteți modifica setările de blocare pentru lista utilizatorului.

#### Informații similare

▲ Pagina de pornire > Autentificarea utilizatorului > Utilizarea Secure Function Lock (Blocarea securizată a funcțiilor) 3.0 > Scanarea folosind Secure Function Lock 3.0 (Blocarea securizată a funcțiilor 3.0)

# Scanarea folosind Secure Function Lock 3.0 (Blocarea securizată a funcțiilor 3.0)

Ø

Ø

Funcțiile, opțiunile și setările acceptate pot să difere în funcție de model.

#### Setarea restricțiilor de scanare (pentru administratori)

Secure Function Lock 3.0 (Blocarea securizată a funcțiilor) permite restricționarea de către administrator a utilizatorilor care au permisiunea de a scana documente. Dacă funcția de scanare este dezactivată din setările utilizatorilor publici, numai utilizatorii pentru care a fost bifată caseta de validare **Scan (Scanare)** vor putea să scaneze documente.

### Utilizarea caracteristicii de scanare (pentru utilizatorii restricționați)

• Scanarea utilizând panoul de control al aparatului:

Utilizatorii restricționați trebuie să-și introducă parola de la panoul de control al aparatului pentru a accesa modul Scanare.

• Pentru a scana de la un computer:

Utilizatorii restricționați trebuie să-și introducă parola de la panoul de control al aparatului înainte de a scana documentul de la computer. În cazul în care parola nu este introdusă de la panoul de control al aparatului, pe ecranul computerului utilizatorului va fi afișat un mesaj de eroare.

Dacă aparatul suportă autentificarea cu card IC, utilizatorii restricționați pot accesa modul Scanare atingând simbolul NFC de pe panoul de control al aparatului cu cardurile IC înregistrate.

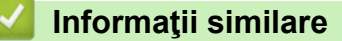

▲ Pagina de pornire > Autentificarea utilizatorului > Utilizarea Secure Function Lock (Blocarea securizată a funcțiilor) 3.0 > Configurarea modului public pentru Secure Function Lock 3.0 (Blocarea securizată a funcțiilor 3.0)

# Configurarea modului public pentru Secure Function Lock 3.0 (Blocarea securizată a funcțiilor 3.0)

Utilizați ecranul aplicației Secure Function Lock (Blocarea securizată a funcțiilor) pentru a configura modul public, care limitează funcțiile disponibile utilizatorilor publici. Utilizatorii publici nu vor fi nevoiți să introducă o parolă pentru a accesa funcțiile disponibile prin setările modului public.

Modul public include comenzi de imprimare trimise prin Brother iPrint&Scan și Brother Mobile Connect.

- 1. Porniți browserul web.
- Introduceți ",https://adresa IP a aparatului" în bara de adrese a browserului (unde ",adresa IP a aparatului" este adresa IP a aparatului dvs.).

De exemplu:

Ø

https://192.168.1.2

Adresa IP a aparatului se găsește în Raportul de configurare a rețelei.

3. Dacă este necesar, introduceți parola în câmpul Login (Conectare) și apoi faceți clic pe Login (Conectare).

Parola implicită pentru gestionarea setărilor acestui aparat se află în spatele sau pe baza aparatului și este marcată cu "**Pwd**". Dacă vă conectați pentru prima dată, schimbați parola implicită urmând instrucțiunile pas cu pas.

4. În bara de navigare din stânga, faceți clic pe Administrator > User Restriction Funcție restricție utilizator) sau pe Restriction Management (Gestionare restricții).

Dacă bara de navigare din stânga nu este vizibilă, începeți navigarea din  $\equiv$ .

- 5. Selectați Secure Function Lock (Blocare funcții în siguranță).
- 6. Faceți clic pe Submit (Remitere).
- 7. Faceți clic pe meniul Restricted Functions (Funcții restricționate).
- 8. În rândul **Public Mode (Modul public)**, bifați o casetă de selectare pentru a permite utilizarea funcției respective sau debifați caseta pentru a restricționa funcția respectivă.
- 9. Faceți clic pe Submit (Remitere).

#### Informații similare

▲ Pagina de pornire > Autentificarea utilizatorului > Utilizarea Secure Function Lock (Blocarea securizată a funcțiilor) 3.0 > Configurarea setărilor ecranului principal personal utilizând Web Based Management

# Configurarea setărilor ecranului principal personal utilizând Web Based Management

În calitate de administrator, puteți să indicați ce file pot vizualiza utilizatorii pe ecranele principale personale. Aceste file oferă acces rapid la comenzile rapide favorite ale utilizatorilor, pe care le pot atribui filelor de pe ecranul principal personal din panoul de control al aparatului.

Funcțiile, opțiunile și setările acceptate pot să difere în funcție de model.

- 1. Porniţi browserul web.
- 2. Introduceți "https://adresa IP a aparatului" în bara de adrese a browserului (unde "adresa IP a aparatului" este adresa IP a aparatului dvs.).

De exemplu:

Ø

Ø

https://192.168.1.2

Adresa IP a aparatului se găsește în Raportul de configurare a rețelei.

3. Dacă este necesar, introduceți parola în câmpul Login (Conectare) și apoi faceți clic pe Login (Conectare).

Parola implicită pentru gestionarea setărilor acestui aparat se află în spatele sau pe baza aparatului și este marcată cu "**Pwd**". Dacă vă conectați pentru prima dată, schimbați parola implicită urmând instrucțiunile pas cu pas.

4. În bara de navigare din stânga, faceți clic pe Administrator > User Restriction Funcție restricție utilizator) sau pe Restriction Management (Gestionare restricții).

Dacă bara de navigare din stânga nu este vizibilă, începeți navigarea din  $\equiv$ .

5. Selectați Secure Function Lock (Blocare funcții în siguranță).

- În câmpul Tab Settings (Setări file), selectați Personal pentru numele filelor pe care vreți să le utilizați ca ecran principal personal.
- 7. Faceți clic pe Submit (Remitere).
- 8. Faceți clic pe meniul Restricted Functions (Funcții restricționate).
- 9. Configurați setările pentru gestionarea restricțiilor pentru utilizator sau grup.
- 10. Faceți clic pe Submit (Remitere).
- 11. Faceți clic pe meniul User List (Listă de utilizatori).
- 12. Configurați lista utilizatorului.
- 13. Selectați User List / Restricted Functions (Listă de utilizatori/funcții restricționate) din lista derulantă pentru fiecare utilizator.
- 14. Selectați numele filei din lista derulantă Home Screen (Ecran de pornire) pentru fiecare utilizator.
- 15. Faceți clic pe Submit (Remitere).

#### 🚦 Informații similare

▲ Pagina de pornire > Autentificarea utilizatorului > Utilizarea Secure Function Lock (Blocarea securizată a funcțiilor) 3.0 > Caracteristici suplimentare ale Secure Function Lock 3.0 (Blocarea securizată a funcțiilor 3.0)

# Caracteristici suplimentare ale Secure Function Lock 3.0 (Blocarea securizată a funcțiilor 3.0)

Configurați următoarele caracteristici în ecranul Secure Function Lock:

Funcțiile, opțiunile și setările acceptate pot să difere în funcție de model.

#### All Counter Reset (Resetare toate contoarele)

Faceți clic pe All Counter Reset (Resetare toate contoarele), din coloana Page Counters (Contor de pagini) pentru a reseta contorul de pagini.

#### Export to CSV file (Export în fişier CSV)

Faceți clic pe **Export to CSV file (Export în fișier CSV)** pentru a exporta contorul curent și contorul ultimei pagini, inclusiv informațiile **User List / Restricted Functions (Listă de utilizatori/funcții restricționate)** ca fișier CSV.

#### Card ID (NFC ID) (ID card (ID NFC))

Faceți clic pe meniul **User List (Listă de utilizatori)** și apoi introduceți numărul de identificare al cardului ID al unui utilizator în câmpul **Card ID (NFC ID) (ID card (ID NFC))**. Puteți utiliza cardul dumneavoastră IC pentru autentificare.

#### Output (leşire)

După instalarea unității cutiei poștale pe aparat, selectați tava de ieșire pentru fiecare utilizator din lista derulantă.

#### Last Counter Record (Ultima înregistrare de contor)

Faceți clic pe Last Counter Record (Ultima înregistrare de contor) dacă doriți ca aparatul să rețină numărul de pagini după resetarea contorului.

#### Counter Auto Reset (Resetare automată contor)

Faceți clic pe **Counter Auto Reset (Resetare automată contor)** pentru a configura intervalul de timp dorit între două resetări succesive ale contorului. Selectați un interval zilnic, săptămânal sau lunar.

### 📕 Informații similare
▲ Pagina de pornire > Autentificarea utilizatorului > Utilizarea Secure Function Lock (Blocarea securizată a funcțiilor) 3.0 > Înregistrarea unui nou card IC utilizând panoul de control al aparatului

## Înregistrarea unui nou card IC utilizând panoul de control al aparatului

Puteți înregistra cardurile de circuit integrate (carduri IC) pe aparatul dumneavoastră.

#### Funcțiile, opțiunile și setările acceptate pot să difere în funcție de model.

- 1. Atingeți simbolul NFC de pe panoul de control al aparatului cu un card cu circuit integrat înregistrat (card IC).
- 2. Apăsați pe ID utilizator de pe LCD.
- 3. Apăsați pe butonul Înregistrare card.
- Atingeţi cu un nou card IC simbolul NFC.
   Numărul noului card IC este apoi înregistrat pe aparat.
- 5. Apăsați pe butonul OK.

Ø

#### Informații similare

• Utilizarea Secure Function Lock (Blocarea securizată a funcțiilor) 3.0

▲ Pagina de pornire > Autentificarea utilizatorului > Utilizarea Secure Function Lock (Blocarea securizată a funcțiilor) 3.0 > Înregistrarea unui cititor extern de carduri IC

## Înregistrarea unui cititor extern de carduri IC

La conectarea unui cititor extern de carduri IC (circuit integrat), utilizați Web Based Management pentru a înregistra cititorul de carduri. Aparatul dumneavoastră acceptă cititoare externe de carduri IC compatibile cu drivere din clasa HID.

- 1. Porniți browserul web.
- 2. Introduceți "https://adresa IP a aparatului" în bara de adrese a browserului (unde "adresa IP a aparatului" este adresa IP a aparatului dvs.).

De exemplu:

Ø

https://192.168.1.2

Adresa IP a aparatului se găsește în Raportul de configurare a rețelei.

3. Dacă este necesar, introduceți parola în câmpul Login (Conectare) și apoi faceți clic pe Login (Conectare).

Parola implicită pentru gestionarea setărilor acestui aparat se află în spatele sau pe baza aparatului și este marcată cu "**Pwd**". Dacă vă conectați pentru prima dată, schimbați parola implicită urmând instrucțiunile pas cu pas.

4. În bara de navigare din stânga, faceți clic pe Administrator > External Card Reader (Cititor de card extern).

Dacă bara de navigare din stânga nu este vizibilă, începeți navigarea din  $\equiv$ .

- 5. Introduceți informațiile necesare și apoi faceți clic pe Submit (Remitere).
- 6. Reporniți aparatul Brother pentru a activa configurația.
- 7. Conectați cititorul de carduri la aparat.
- 8. Atingeți cu cardul cititorul de carduri dacă utilizați autentificarea cardului.

#### 🧧 Informații similare

• Utilizarea Secure Function Lock (Blocarea securizată a funcțiilor) 3.0

▲ Pagina de pornire > Trimiterea sau primirea unui mesaj de e-mail în siguranță

## Trimiterea sau primirea unui mesaj de e-mail în siguranță

- Configurarea trimiterii sau primirii mesajelor de e-mail folosind Web Based Management
- Trimiterea unui mesaj de e-mail cu autentificarea utilizatorului
- Trimiterea sau primirea unui mesaj de e-mail în siguranță folosind SSL/TLS

▲ Pagina de pornire > Trimiterea sau primirea unui mesaj de e-mail în siguranță > Configurarea trimiterii sau primirii mesajelor de e-mail folosind Web Based Management

## Configurarea trimiterii sau primirii mesajelor de e-mail folosind Web Based Management

- Funcția de primire e-mail este disponibilă numai pentru anumite modele.
- Vă recomandăm să utilizați Web Based Management pentru configurarea trimiterii securizate a mesajelor de e-mail cu autentificarea utilizatorului sau trimiterea și primirea mesajelor de e-mail folosind SSL/TLS (numai modelele acceptate).
- 1. Porniți browserul web.
- Introduceți ",https://adresa IP a aparatului" în bara de adrese a browserului (unde ",adresa IP a aparatului" este adresa IP a aparatului dvs.).

De exemplu:

https://192.168.1.2

Adresa IP a aparatului se găsește în Raportul de configurare a rețelei.

3. Dacă este necesar, introduceți parola în câmpul Login (Conectare) și apoi faceți clic pe Login (Conectare).

Parola implicită pentru gestionarea setărilor acestui aparat se află în spatele sau pe baza aparatului și este marcată cu "**Pwd**". Dacă vă conectați pentru prima dată, schimbați parola implicită urmând instrucțiunile pas cu pas.

4. În bara de navigare din stânga, faceți clic pe Network (Reţea) > Network (Reţea) > Protocol.

Dacă bara de navigare din stânga nu este vizibilă, începeți navigarea din  $\equiv$ .

- În câmpul POP3/IMAP4/SMTP Client (Client POP3/IMAP4/SMTP), faceţi clic pe Advanced Settings (Setări avansate) şi asiguraţi-vă că starea selectată pentru POP3/IMAP4/SMTP Client (Client POP3/ IMAP4/SMTP) este Enabled (Activ).
  - Protocoalele disponibile pot să difere, în funcție de aparatul dumneavoastră.
    - Dacă apare ecranul de selecție Authentication Method (Metodă de autentificare), selectați metoda de autentificare și apoi urmați instrucțiunile pas cu pas.
- 6. Configurați setările pentru POP3/IMAP4/SMTP Client (Client POP3/IMAP4/SMTP).
  - După configurare, confirmaţi dacă setările adresei de e-mail sunt corecte prin trimiterea unui mesaj de test.
  - Dacă nu cunoaşteţi setările serverului POP3/IMAP4/SMTP, contactaţi administratorul de reţea sau Furnizorul de servicii internet (ISP).
- 7. Când ați terminat, faceți clic pe Submit (Remitere).

Este afișată caseta de dialog **Test Send/Receive E-mail Configuration (Testare configurare trimitere/ primire e-mail)**.

8. Urmați instrucțiunile din caseta de dialog pentru a testa setările curente.

#### Informații similare

Trimiterea sau primirea unui mesaj de e-mail în siguranță

#### Subjecte conexe:

• Trimiterea sau primirea unui mesaj de e-mail în siguranță folosind SSL/TLS

▲ Pagina de pornire > Trimiterea sau primirea unui mesaj de e-mail în siguranță > Trimiterea unui mesaj de email cu autentificarea utilizatorului

## Trimiterea unui mesaj de e-mail cu autentificarea utilizatorului

Aparatul dumneavoastră trimite mesaje de e-mail printr-un server de e-mail care necesită autentificarea utilizatorului. Această metodă împiedică accesul utilizatorilor unauthorized la serverul de e-mail.

Puteți trimite mesaje e-mail de notificare, rapoarte și I-Fax (numai pentru anumite modele) utilizând autentificarea utilizatorului.

- Protocoalele disponibile pot să difere, în funcție de aparatul dumneavoastră.
  - Vă recomandăm să utilizați Web Based Management pentru a configura autentificarea SMTP.

#### Setările serverului de e-mail

Trebuie să configurați metoda de autentificare SMTP a aparatului pentru ca aceasta să corespundă cu metoda utilizată de serverul de e-mail. Pentru detalii despre setările serverului de e-mail, contactați administratorul rețelei sau furnizorul de servicii internet (ISP).

Pentru a activa autentificarea la serverului SMTP folosind Web Based Management, selectați metoda de autentificare din Server Authentication Method (Metodă de autentificare server) de pe ecranul POP3/ IMAP4/SMTP Client (Client POP3/IMAP4/SMTP).

#### 💧 Informații similare

Ø

Trimiterea sau primirea unui mesaj de e-mail în siguranță

▲ Pagina de pornire > Trimiterea sau primirea unui mesaj de e-mail în siguranță > Trimiterea sau primirea unui mesaj de e-mail în siguranță folosind SSL/TLS

# Trimiterea sau primirea unui mesaj de e-mail în siguranță folosind SSL/TLS

Aparatul este compatibil cu metodele de comunicare SSL/TLS. Pentru a utiliza un server de e-mail care folosește comunicarea SSL/TLS, trebuie să configurați următoarele setări.

- Funcția de primire e-mail este disponibilă numai pentru anumite modele.
- Pentru configurarea SSL/TLS, vă recomandăm să utilizați Administrarea online a rețelei folosind Web Based Management.

#### Verificarea certificatului serverului

Din SSL/TLS, dacă selectați SSL sau TLS, caseta de validare Verify Server Certificate (Verificare certificat server) va fi selectată automat.

- Înainte de a verifica certificatul serverului, trebuie să importaţi certificatul AC emis de AC care a semnat certificatul serverului. Contactaţi administratorul de reţea sau Furnizorul de servicii internet (ISP) pentru a confirma dacă este necesar să importaţi certificatul CA.
  - Dacă nu trebuie să verificați certificatul serverului, deselectați caseta de validare Verify Server Certificate (Verificare certificat server).

#### Numărul portului

Dacă selectați **SSL** sau **TLS**, valoarea **Port** va fi modificată în funcție de protocol. Pentru a modifica manual numărul portului, introduceți numărul portului după ce ați selectat setările pentru **SSL/TLS**.

Trebuie să configurați metoda de comunicare a aparatului pentru ca aceasta să corespundă cu metoda utilizată de serverul dumneavoastră de e-mail. Pentru detalii despre setările serverului de e-mail, contactați administratorul rețelei sau furnizorul de servicii internet (ISP).

În majoritatea cazurilor, serviciile securizate de poștă electronică web necesită următoarele setări:

Ø

Funcțiile, opțiunile și setările acceptate pot să difere în funcție de model.

| SMTP  | Port                                                          | 587                        |
|-------|---------------------------------------------------------------|----------------------------|
|       | Server Authentication Method (Metodă de autentificare server) | SMTP-AUTH (AUTENTIF. SMTP) |
|       | SSL/TLS                                                       | TLS                        |
| POP3  | Port                                                          | 995                        |
|       | SSL/TLS                                                       | SSL                        |
| IMAP4 | Port                                                          | 993                        |
|       | SSL/TLS                                                       | SSL                        |

#### Informații similare

• Trimiterea sau primirea unui mesaj de e-mail în siguranță

#### Subiecte conexe:

- · Configurarea trimiterii sau primirii mesajelor de e-mail folosind Web Based Management
- Configurarea certificatelor pentru securitatea dispozitivului

▲ Pagina de pornire > Stocarea jurnalului de imprimare în rețea

## Stocarea jurnalului de imprimare în rețea

- Prezentarea stocării jurnalului de imprimare în rețea
- Configurarea Stocare jurnal de imprimare în rețea utilizând Web Based Management
- Utilizarea Setării de detecție a erorilor pentru Stocare jurnal de imprimare în rețea
- Utilizarea Stocare jurnal de imprimare în rețea cu Secure Function Lock 3.0

Pagina de pornire > Stocarea jurnalului de imprimare în rețea > Prezentarea stocării jurnalului de imprimare în rețea

## Prezentarea stocării jurnalului de imprimare în rețea

Caracteristica Stocare jurnal de imprimare în rețea vă permite să salvați fișierul cu jurnalul de imprimare din aparat pe un server din rețea utilizând protocolul CIFS (Common Internet File System). Puteți înregistra codul de identificare (ID), tipul acțiunii de imprimare, numele acțiunii, numele utilizatorului, data, ora și numărul de pagini imprimate pentru fiecare acțiune de imprimare. CIFS este un protocol care se execută prin TCP/IP și permite calculatoarelor dintr-o rețea să partajeze fișiere într-un intranet sau pe Internet.

În jurnalul de imprimare se înregistrează următoarele funcții de imprimare:

Funcțiile, opțiunile și setările acceptate pot să difere în funcție de model.

- Acțiuni de imprimare de la calculatorul dumneavoastră
- Imprimarea directă USB
- Copiere

Ø

- Faxuri primite
- Web Connect Print
  - Caracteristica Stocare jurnal de imprimare în rețea acceptă autentificarea Kerberos și autentificarea NTLMv2. Trebuie să configurați protocolul SNTP (server de sincronizare a orei în rețea) sau trebuie să setați corect data, ora și fusul orar în panoul de control pentru autentificare.
  - Puteți seta tipul de fișier la TXT sau CSV atunci când stocați un fișier pe server.

#### Informații similare

Stocarea jurnalului de imprimare în rețea

Pagina de pornire > Stocarea jurnalului de imprimare în rețea > Configurarea Stocare jurnal de imprimare în rețea utilizând Web Based Management

## Configurarea Stocare jurnal de imprimare în reţea utilizând Web Based Management

- 1. Porniți browserul web.
- Introduceți "https://adresa IP a aparatului" în bara de adrese a browserului (unde "adresa IP a aparatului" este adresa IP a aparatului dvs.).

De exemplu:

Ø

Ø

https://192.168.1.2

Adresa IP a aparatului se găsește în Raportul de configurare a rețelei.

3. Dacă este necesar, introduceți parola în câmpul Login (Conectare) și apoi faceți clic pe Login (Conectare).

Parola implicită pentru gestionarea setărilor acestui aparat se află în spatele sau pe baza aparatului și este marcată cu "**Pwd**". Dacă vă conectați pentru prima dată, schimbați parola implicită urmând instrucțiunile pas cu pas.

4. În bara de navigare din stânga, faceți clic pe Administrator > Store Print Log to Network (Stocare jurnal de imprimare pe rețea).

Dacă bara de navigare din stânga nu este vizibilă, începeți navigarea din  $\equiv$ .

- 5. În câmpul Print Log (Jurnal imprimare), faceți clic pe On (Pornit).
- 6. Configurați setările următoare:

Funcțiile, opțiunile și setările acceptate pot să difere în funcție de model.

| Opţiune                                              | Descriere                                                                                                    |
|------------------------------------------------------|----------------------------------------------------------------------------------------------------|
| Network Folder Path<br>(Cale folder reţea)           | Tastați folderul de destinație unde va fi stocat jurnalul de imprimate pe serverul CIFS (de exemplu: \\ComputerName\SharedFolder).                                                                                                    |
| File Name (Nume<br>fişier)                           | Tastați numele de fișier pe care doriți să îl utilizați (până la 32 de caractere).                                                                                                    |
| File Type (Tip fişier)                               | Selectați opțiunea <b>TXT</b> sau <b>CSV</b> pentru tipul de fișier pentru jurnalul de imprimare.                                                                                                    |
| Time Source for Log<br>(Sursă timp pentru<br>jurnal) | Selectați sursa orei pentru jurnalul de imprimare.                                                                                                    |
| Auth. Method (Metodă<br>de autentificare)            | Selectați metoda de autentificare necesară pentru accesarea serverului CIFS:<br><b>Auto (Automat)</b> , <b>Kerberos</b> sau <b>NTLMv2</b> . Kerberos este un protocol de<br>autentificare care permite dispozitivelor sau persoanelor să se identifice în<br>siguranță pe serverele de rețea utilizând o singură deschidere de sesiune.<br>NTLMv2 este metoda de autentificare utilizată de Windows pentru conectare la<br>servere. |
|                                                      | <ul> <li>Auto (Automat): Dacă selectați Auto (Automat), NTLMv2 va fi utilizat<br/>pentru metoda de autentificare.</li> </ul>                                                                                                    |
|                                                      | <ul> <li>Kerberos: Selectaţi opţiunea Kerberos pentru a utiliza numai autentificarea<br/>Kerberos.</li> </ul>                                                                                                    |
|                                                      | • NTLMv2: Selectați NTLMv2 pentru a utiliza numai autentificarea NTLMv2.                                                                                                    |

| Opțiune                                                                                                    | Descriere                                                                                                    |  |
|----------------------------------------------------------------------------------------------------|----------------------------------------------------------------------------------------------------|--|
|                                                                                                    | <ul> <li>Pentru autentificările Kerberos şi NTLMv2 trebuie să configuraţi şi<br/>setările Date&amp;Time (Data şi ora) sau protocolul SNTP (server oră<br/>reţea) şi serverul DNS.</li> </ul> |  |
|                                                                                                    | <ul> <li>De asemenea, puteți configura setările pentru dată și oră de la<br/>panoul de control al aparatului.</li> </ul>                                                                     |  |
| Username (Nume util.) Tastați numele de utilizator pentru autentificare (până la 96 de carac                                                                                                    |                                                                                                    |  |
|                                                                                                    | Dacă numele utilizatorului face parte dintr-un domeniu, introduceți numele utilizatorului folosind următoarele formate: utilizator@domeniu sau domeniu\utilizator.                           |  |
| Password (Parola)                                                                                                    | Tastați parola pentru autentificare (până la 32 de caractere).                                                                                                    |  |
| Kerberos ServerTastați adresa gazdei Centrului de distribuire a cheilor (KDC) (de exemplu:<br>kerberos.exemplu.com; până la 64 de caractere) sau adresa IP (de exemplu<br>server Kerberos) (dacăsete necesar)192.168.56.189). |                                                                                                    |  |
| Error Detection<br>Setting (Setare<br>detectare erori)                                                                                                    | <ul> <li>Selectați acțiunea care ar trebui efectuată atunci când jurnalul de imprimare nu</li> <li>se poate stoca pe server din cauza unei erori de rețea.</li> <li>i)</li> </ul>            |  |

7. În câmpul Connection Status (Starea conexiunii), confirmați ultima stare de autentificare.

De asemena, puteți confirma starea de eroare pe ecranul LCD al aparatului dvs.

## 8. Faceți clic pe Submit (Remitere) pentru a afișa pagina Test Print Log to Network (Test jurnal de imprimare pe rețea).

Pentru a testa setările, faceți clic pe Yes (Da) și apoi treceți la pasul următor.

Pentru a trece peste test, faceți clic pe No (Nu). Setările dumneavoastră vor fi remise automat.

- 9. Aparatul va testa setările.
- 10. Dacă setările sunt acceptate, pe pagină apare Test OK (Testare OK).

Dacă apare **Test Error (Eroare la testare)**, verificați toate setările și apoi faceți clic pe **Submit (Remitere)** pentru a afișa din nou pagina de test.

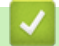

Ø

### Informații similare

• Stocarea jurnalului de imprimare în rețea

▲ Pagina de pornire > Stocarea jurnalului de imprimare în rețea > Utilizarea Setării de detecție a erorilor pentru Stocare jurnal de imprimare în rețea

## Utilizarea Setării de detecție a erorilor pentru Stocare jurnal de imprimare în rețea

Utilizați Setările de detecție a erorilor pentru a determina acțiunea care să fie efectuată atunci când jurnalul de imprimare nu se poate stoca pe server datorită unei erori de rețea.

- 1. Porniți browserul web.
- 2. Introduceți "https://adresa IP a aparatului" în bara de adrese a browserului (unde "adresa IP a aparatului" este adresa IP a aparatului dvs.).

De exemplu:

Ø

https://192.168.1.2

Adresa IP a aparatului se găsește în Raportul de configurare a rețelei.

3. Dacă este necesar, introduceți parola în câmpul Login (Conectare) și apoi faceți clic pe Login (Conectare).

Parola implicită pentru gestionarea setărilor acestui aparat se află în spatele sau pe baza aparatului și este marcată cu "**Pwd**". Dacă vă conectați pentru prima dată, schimbați parola implicită urmând instrucțiunile pas cu pas.

4. În bara de navigare din stânga, faceți clic pe Administrator > Store Print Log to Network (Stocare jurnal de imprimare pe rețea).

Dacă bara de navigare din stânga nu este vizibilă, începeți navigarea din ≡.

5. Selectați opțiunea Cancel Print (Anulare imprimare) sau Ignore Log & Print (Ignorare jurnal și imprimare) din secțiunea Error Detection Setting (Setare detectare erori).

Funcțiile, opțiunile și setările acceptate pot să difere în funcție de model.

| Opțiune                                                    | Descriere                                                                                                    |  |
|------------------------------------------------------------|----------------------------------------------------------------------------------------------------|--|
| Cancel Print<br>(Anulare<br>imprimare)                     | Dacă selectați opțiunea Cancel Print (Anulare imprimare), acțiunile de imprimare se<br>canceled atunci când jurnalul de imprimare nu poate fi stocat pe server.Image: Chiar dacă selectați opțiunea Cancel Print (Anulare imprimare), aparatul<br>va imprima un fax recepționat.                                                                                                    |  |
| Ignore Log &<br>Print (Ignorare<br>jurnal şi<br>imprimare) | <ul> <li>Dacă selectați opțiunea Ignore Log &amp; Print (Ignorare jurnal şi imprimare), aparatul imprimă documentul chiar dacă jurnalul de imprimare nu se poate stoca pe server.</li> <li>După restabilirea funcției Stocare jurnal de imprimare, jurnalul de imprimare se înregistrează astfel:</li> <li>Id, Type, Job Name, User Name, Date, Time, Print Pages <ol> <li>Print (xxxxxxx), "Document01.doc", "user01", 03/03/20xx, 14:01:32, 52</li> <li>Print (xxxxxxx), "Document02.doc", "user01", 03/03/20xx, 14:45:30, ?</li> <li>(a)</li> <li><error>, ?, ?, ?, ?, ?</error></li> <li>Print (xxxxxxx), "Report01.xls", "user02", 03/03/20xx, 19:30:40, 4</li> </ol> </li> <li>a. Dacă jurnalul nu se poate stoca la sfârșitul imprimării, numărul de pagini imprimate nu va fi înregistrat.</li> <li>b. Dacă iurnalul de imprimare nu se poate stoca la începutul și la sfârșitul imprimării.</li> </ul> |  |
|                                                            | <ul> <li>b. Dacă jurnalul de imprimare nu se poate stoca la începutul şi la sfârşitul imprimării,<br/>jurnalul de imprimare al acţiunii de imprimare nu se va înregistra. După restabilirea<br/>funcției, eroarea apare în jurnal</li> </ul>                                                                                                    |  |

6. Faceți clic pe Submit (Remitere) pentru a afișa pagina Test Print Log to Network (Test jurnal de imprimare pe rețea).

Pentru a testa setările, faceți clic pe Yes (Da) și apoi treceți la pasul următor.

Pentru a trece peste test, faceți clic pe No (Nu). Setările dumneavoastră vor fi remise automat.

- 7. Aparatul va testa setările.
- 8. Dacă setările sunt acceptate, pe pagină apare Test OK (Testare OK).

Dacă apare **Test Error (Eroare la testare)**, verificați toate setările și apoi faceți clic pe **Submit (Remitere)** pentru a afișa din nou pagina de test.

#### Informații similare

• Stocarea jurnalului de imprimare în rețea

▲ Pagina de pornire > Stocarea jurnalului de imprimare în rețea > Utilizarea Stocare jurnal de imprimare în rețea cu Secure Function Lock 3.0

## Utilizarea Stocare jurnal de imprimare în rețea cu Secure Function Lock 3.0

Atunci când Secure Function Lock 3.0 (Blocarea securizată a funcțiilor) este activă, numele utilizatorilor înregistrați pentru funcțiile copiere, Fax RX, Web Connect Print și Imprimare directă USB se vor înregistra în raportul Stocare jurnal de imprimare în rețea. Atunci când autentificarea Active Directory este activată, numele de utilizator autentificat va fi înregistrat în raportul Stocare jurnal de imprimare în rețea:

Funcțiile, opțiunile și setările acceptate pot să difere în funcție de model.

```
Id, Type, Job Name, User Name, Date, Time, Print Pages
1, Copy, -, -, 04/04/20xx, 09:05:12, 3
2, Fax, -, -, 04/04/20xx, 09:45:30, 5
3, Copy, -, "Bob", 04/04/20xx, 10:20:30, 4
4, Fax, -, "Bob", 04/04/20xx, 10:35:12, 3
5, USB Direct, -, "John", 04/04/20xx, 11:15:43, 6
```

Informații similare

Ø

· Stocarea jurnalului de imprimare în rețea

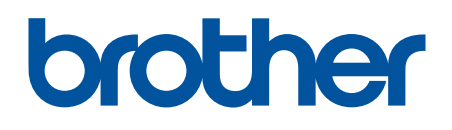

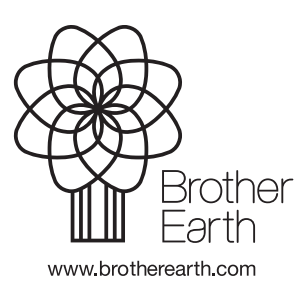

ROM Versiunea 0